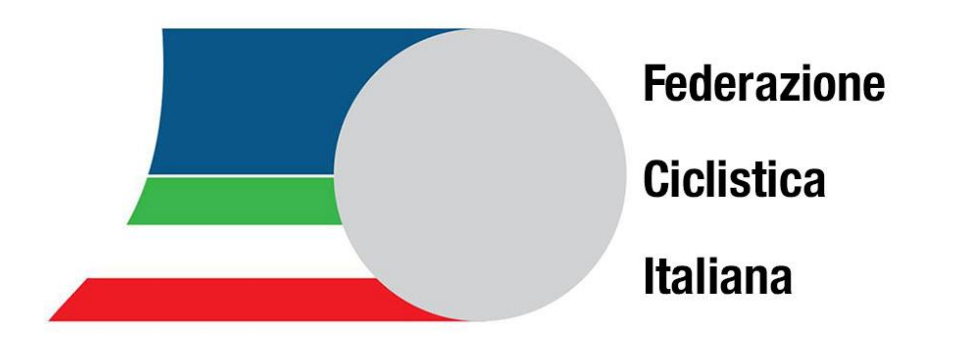

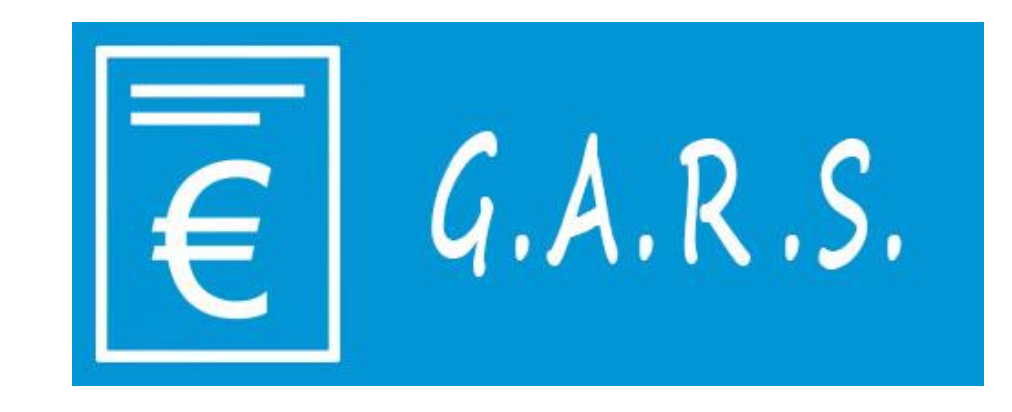

# Dalla ricezione della designazione alla procedura di rimborso

Federico Calosso

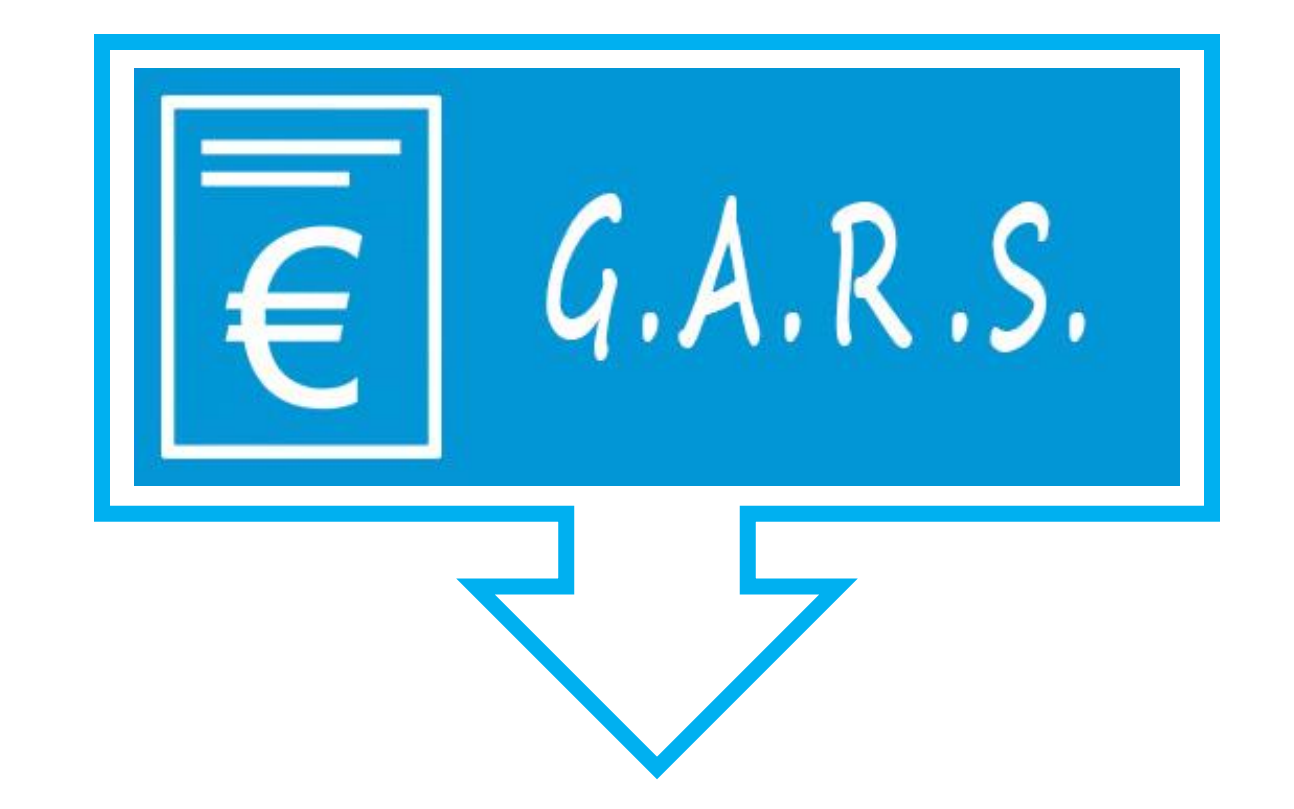

#### Gestionale Amministrazione Rimborsi Spese

#### Come si accede?

Collegati all'indirizzo web: https://rimborsi.gesinf.it/gars/

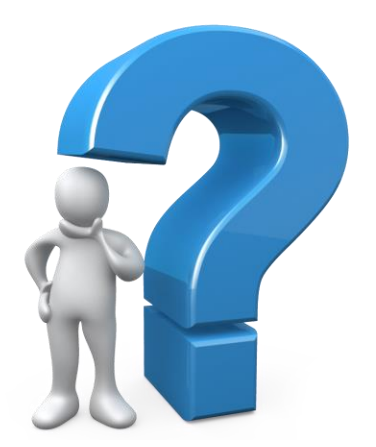

| C imborsi.gesinf.it/gars/default.asp |                                              | ic 🛧 📴 🗯 🌒 |
|--------------------------------------|----------------------------------------------|------------|
|                                      | $\overline{\in}$ G.A.R.S.                    |            |
|                                      | GESTIONALE AMMINISTRAZIONE<br>RIMBORSI SPESE |            |

#### Login al portale

GARS - GESTIONALE AMMINISTR ★ +

 $\leftarrow$   $\rightarrow$  C ( imborsi.gesinf.it/gars/default.asp

~ - 0 ×

QE

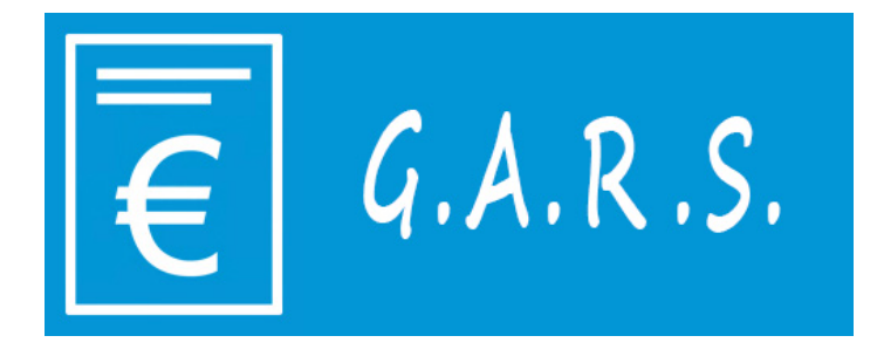

**GESTIONALE AMMINISTRAZIONE** 

**RIMBORSI SPESE** 

Inserisci i tuoi dati

Federazione: FCI Username: Password:

Infine clicca su accedi

#### Account personale

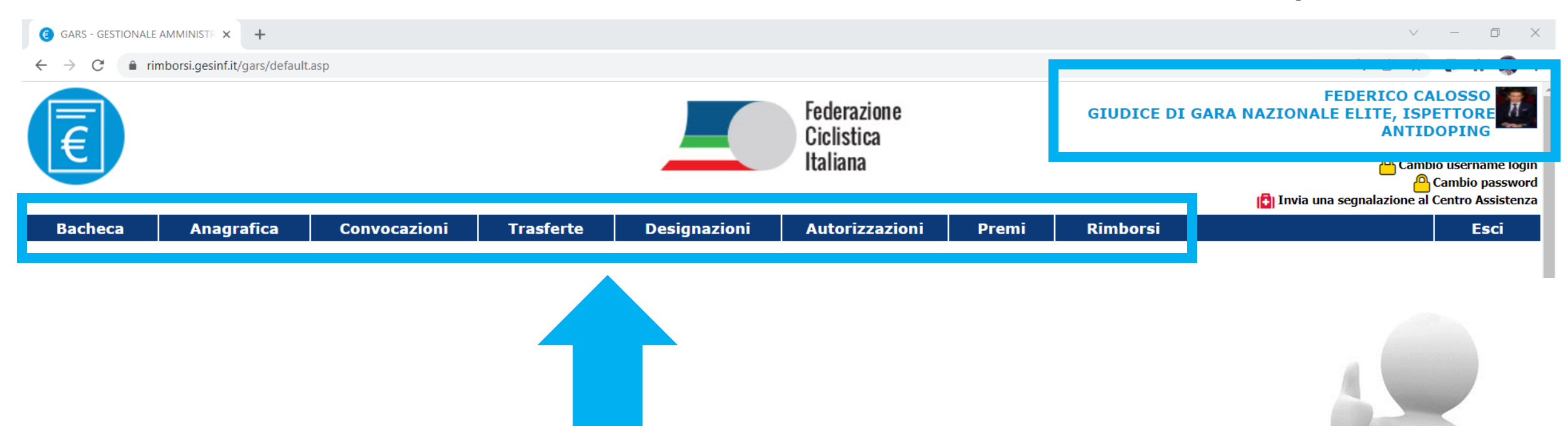

Effettuato l'accesso, è possibile navigare all'interno del portale, cliccando sui vari tab a disposizione

#### Le designazioni dal portale GARS ti verranno inviate via mail

| M | Designazione 296/22 - CAMPION 🗙               | +          |                                                                                                    | `` | /   | -          | ٥   | ×   |
|---|-----------------------------------------------|------------|----------------------------------------------------------------------------------------------------|----|-----|------------|-----|-----|
| ~ | → C                                           | mail/u/0/# | tinbox/FMfcgzGmthmZtlzBJHFJWLMjTTXQHflf                                                                                                    | ¢, | \$  | æ          | *   | ) E |
| Ξ | = 附 Gmail                                     | Q          | Search mail                                                                                                    | ?  | ) ई | <b>}</b> } | *** |     |
| ( | Compose                                       | ÷          | <b>D D E D E E E E E E E E E E</b>                                                                                                    | <  | >   | It -       |     | 31  |
|   | Inbox                                         |            | Designazione 296/22 - CAMPIONATO REGIONALE GIUDICI DI GARA                                                                                                    |    | 6   | Ē          | 3   |     |
| 7 | Starred<br>Snoozed                            |            | Portale GARS <gars.rimborsi@gmail.com> CP 2 Feb 2022, 19:50 (16 hours ago) to me *</gars.rimborsi@gmail.com>                                                                               | ☆  | *   | :          |     | 0   |
| 3 | Important                                     |            | Di seguito i dati della Designazione ed il relativo Codice Univoco:                                                                                                    |    |     |            |     | 8   |
|   | Sent 5                                        |            | Manifestazione: STRADA FCI Protocollo: 296/22 Oggetto: CAMPIONATO REGIONALE GIUDICI DI GARA                                                                                                |    |     |            |     |     |
| ĩ | Bin                                           |            | Luogo: TORINO<br>Periodo Manifestazione: 13/02/2022 - 13/02/2022                                                                                                    |    |     |            |     | +   |
|   | <ul><li>Categories</li><li>Archivio</li></ul> |            | Giorni di Convocazione: 13/02/2022 - 13/02/2022                                                                                                    |    |     |            |     |     |
| ` | <ul> <li>More</li> </ul>                      |            | Codice valido per il caricamento del rimborso spese entro il <b>15/03/2022 23:59:59</b> .<br>Si consiglia di fare copia ed incolla del codice per evitare involontari errori di battitura. |    |     |            |     |     |
|   |                                               |            | Per accettare la designazione CLICCARE QUI oppure per rinunciare alla designazione CLICCARE QUI                                                                                            |    |     |            |     |     |

## All'interno della mail troverai tutte le informazioni specifiche della manifestazione

| M Designazione 296/22 - CAMPION 🗙                                 | +                                                                                                    | ∨ – ⊡ ×                                    |
|-------------------------------------------------------------------|----------------------------------------------------------------------------------------------------|--------------------------------------------|
| $\leftrightarrow$ $\rightarrow$ $C$ $rightarrow$ mail.google.com/ | nail/u/0/#inbox/FMfcgzGmthmZtlzBJHFJWLMjTTXQHflf                                                                                                    | 🖻 🖈 😨 🗯 🦪 E                                |
| = 附 Gmail                                                         | Q Search mail                                                                                                    | ⑦ 🅸 🏭 🌒                                    |
| Compose                                                           | < D 0 1 2 0 0 1 .                                                                                                    | 5 of 58 < > It -                           |
| 🔲 Inbox                                                           | Designazione 296/22 - CAMPIONATO REGIONALE GIUDICI DI GAR                                                                                                    | A > Inbox ×                                |
| <ul><li>★ Starred</li><li>Snoozed</li></ul>                       | Portale GARS <gars.rimborsi@gmail.com><br/>to me ▼</gars.rimborsi@gmail.com>                                                                                                 | 🖙 2 Feb 2022, 19:50 (16 hours ago) 🙀 🔦 🧾 🧭 |
| <ul><li>Important</li><li>Sent</li></ul>                          | Di seguito i dati della Designazione ed il relativo Codice Univoco:<br>Manifestazione: STRADA FCI                                                                            | Denominazione °                            |
| Drafts 5                                                          | Protocollo: 296/22 Oggetto: CAMPIONATO REGIONALE GIUDICI DI GARA Luogo: TORINO Periodo Manifestazione: 13/02/2022 - 13/02/2022                                               | _ocalità +                                 |
| Categories     Archivio                                           | Giorni di Convocazione: 13/02/2022 - 13/02/2022<br>Codice Univoco: 4KM6VO31W9Y889YG4OI7<br>Codice valido per il caricamento del rimborso spese entro il 15/03/2022 23:59:59. | Data di svolgimento                        |
| ✓ More                                                            | Si consiglia di fare copia ed incolla del codice per evitare involontari errori di battitura.                                                                                |                                            |

## Codice Univoco, personale e specifico per ciascuna designazione

| M      | esignazione 296/22 - CAMPION | × +        |                                                                                                    | <ul> <li>✓ −</li> </ul>                  | ٥   | ×   |
|--------|------------------------------|------------|----------------------------------------------------------------------------------------------------|------------------------------------------|-----|-----|
| ←      | C mail.google.c              | :om/mail/u | 0/#inbox/FMfcgzGmthmZtlzBJHFJWLMjTTXQHflf                                                                                                    | ic ☆ 😨 🗯                                 | • 🧃 | ) : |
| =      | M Gmail                      | C          | , Search mail                                                                                                    | ± ⑦ 戀 ∷                                  | **  |     |
| (+     | Compose                      | <          | <b>D 0 1 C 0 0 C</b>                                                                                                    | 5 of 58 < > It -                         |     | 31  |
|        | Inbox                        |            | Designazione 296/22 - CAMPIONATO REGIONALE GIUDICI DI G                                                                                                    | ARA > Inbox × 🖶 🖸                        |     |     |
| *<br>0 | Starred<br>Snoozed           |            | Portale GARS <gars.rimborsi@gmail.com><br/>to me ▼</gars.rimborsi@gmail.com>                                                                                                    | 🖙 2 Feb 2022, 19:50 (16 hours ago) 📩 🔦 🗧 |     | Ø   |
|        | Important                    |            | Di seguito i dati della Designazione ed il relativo Codice Univoco:                                                                                                    |                                          |     | 8   |
| >      | Sent<br>Drafts s             | 5          | Manifestazione: STRADA FCI<br>Protocollo: 296/22<br>Oggetto: CAMPIONATO REGIONALE GIUDICI DI GARA                                                                                 | Non cancellare la mail                   |     |     |
|        | Bin                          |            | Luogo: TORINO<br>Periodo Manifestazione: 13/02/2022 - 13/02/2022<br>Giorni di Convocazione: 13/02/2022 - 13/02/2022                                                               |                                          |     | +   |
|        | Archivio                     |            | Codice Univoco: 4KM6VO31W9Y889YG4OI7                                                                                                    | ti servira questo codice                 |     |     |
| ~      | More                         |            | Codice valide por il caricamente del rimborse spose estre il 2/03/2022 23:59:59.<br>Si consiglia di fare copia ed incolla del codice per evitare involontari errori di battitura. | per il rimborso!                         |     |     |

Per accettare la designazione CLICCARE QUI oppure per rinunciare alla designazione CLICCARE QUI

#### Lettera di convocazione

| M Designazione 296/22 - CAMPION X -                                                                                                    | F                                                                                                    |                                                                                                    | ∨ - <b>□</b> ×                                                                                                    |
|----------------------------------------------------------------------------------------------------|----------------------------------------------------------------------------------------------------|----------------------------------------------------------------------------------------------------|----------------------------------------------------------------------------------------------------|
| $\leftrightarrow$ $\rightarrow$ $C$ $\triangleq$ mail.google.com/mai                                                                                                    | il/u/0/#inbox/FMfcgzGmthmZtlzBJHFJWLMjTTXQHflf                                                                                                    |                                                                                                    | ् छ 🕁 📴 뵭 🦚 :                                                                                                    |
| = 🎽 Gmail                                                                                                    | Q Search mail                                                                                                    | ⊒≓                                                                                                    | 0 🕸 🏭 🥥                                                                                                    |
| - Compose                                                                                                    | ←                                                                                                    | E      E      E      E      CUI oppure per rinunciare alla designazione CLICCARE QUI                                                                                                    | 5 of 58 < > It -                                                                                                    |
| <ul> <li>Inbox</li> <li>Starred</li> <li>Snoozed</li> <li>Important</li> <li>Sent</li> <li>Drafts</li> <li>Bin</li> <li>Categories</li> <li>Archivio</li> <li>More</li> </ul> | Se i predecenti link non dovessero funzio<br>Link per accettare: https://rimborsi.gesinf<br>83Q82RUH93B2O84EA9CP&id=13855<br>Link per rinunciare: https://rimborsi.gesin<br>83Q82RUH93B2O84EA9CP&idruolo=39<br>Attenzione<br>Si comunica che e' necessario cliccare si<br>Rifiutata.<br>Cordiali saluti<br>Staff Assistenza<br>GARS<br>NB | nare correttamente, copiare ed incollare i seguenti indirizzi nel suo browser.<br>it/gars/accettadesignazione.asp?s_InitialCatalog=FCI&s_IdFederazione=2&iddesigna<br>f.it/gars/rinunciadesignazione.asp?s_InitialCatalog=FCI&s_IdFederazione=2&iddesigna<br>ui pulsanti di Accettazione o Rinuncia entro e non oltre i <u>7 giorni</u> dalla ricezione della p<br>essaggio perche' proveniente da un alias non monitorato. Graziel | Izione=U8568G42OARL42I1EYNI&idanagrafica=         Iazione=U8568G42OARL42I1EYNI&idanagrafica=         Iazione=U8568G |
| Meet  ■ New meeting  ■ Join a meeting  Hangouts  Federico * +                                                                                                    | VB568G42OARL42I                                                                                                    | Allegata alla mai<br>lettera di convoc                                                                                                    | il, troverai la<br>azione ufficiale                                                                                                    |

#### Lettera di convocazione

#### Potrai leggere il nome dei colleghi designati insieme a te e il vostro ruolo in gara

| G GARS - GESTIONALE AMMINISTE ★ Stampa Designazione ★                                                 | +                    |                                                             |                                  |        | $\checkmark$ | -        | ٥   | $\times$ |
|----------------------------------------------------------------------------------------------------|----------------------|-------------------------------------------------------------|----------------------------------|--------|--------------|----------|-----|----------|
| $\leftrightarrow \rightarrow$ C $\clubsuit$ rimborsi.gesinf.it/gars/public/FCl/designazioni/U8568G420 | DARL42I1EYNI.pdf     |                                                             |                                  | Q. 🖻   | ☆            | œ :      | * 🦚 | 1 8      |
| 🗮 Stampa Designazione                                                                                 | 1                    | /1   - 150% +   🗄 🔊                                         |                                  |        |              | <b>≛</b> | ē   |          |
|                                                                                                    | Fed<br>Cicl<br>Itali | erazione FEDERAZIONE CICLI<br>istica COMITATO REGION<br>ana | ISTICA ITALIANA<br>NALE PIEMONTE |        |              |          |     |          |
|                                                                                                    |                      | DESIGNAZIONE PE<br>STRADA FCI                               | R                                |        |              |          |     |          |
|                                                                                                    | NUMERO               | 290                                                         | 5/22                             |        |              |          |     |          |
|                                                                                                    |                      |                                                             |                                  |        |              |          |     |          |
|                                                                                                    | MANIFESTAZIONE       |                                                             |                                  | _      |              |          |     |          |
|                                                                                                    | DENOMINAZIONE        | CAMPIONATO REGION                                           | ALE GIUDICI DI GARA              |        |              |          |     |          |
|                                                                                                    | ORGANIZZATORE        | CR PIEM                                                     | ONTE FCI                         |        |              |          |     |          |
|                                                                                                    | PERIODO              | 13/02/2022                                                  | - 13/02/2022                     |        |              |          |     |          |
|                                                                                                    | LUOGO                | TOF                                                         | lino                             |        |              |          |     |          |
|                                                                                                    | DISCIPLINA           | STR                                                         | ADA                              |        |              |          |     |          |
|                                                                                                    | IDENTIFICATIVO       | 150                                                         | 0001                             |        |              |          |     |          |
|                                                                                                    | NOTE                 |                                                             |                                  |        |              |          |     |          |
|                                                                                                    | STATUS               | AUTOR                                                       | IZZATA                           |        |              |          |     |          |
|                                                                                                    | TRAVEL POLICY        | REGI                                                        | ONALE                            |        |              |          |     |          |
|                                                                                                    |                      |                                                             |                                  |        |              |          |     |          |
|                                                                                                    |                      | 7                                                           |                                  |        |              |          |     |          |
|                                                                                                    |                      | NOMINATIVO                                                  |                                  |        |              |          |     |          |
|                                                                                                    | DESIDENTE            |                                                             |                                  | $\neg$ |              |          |     |          |
|                                                                                                    |                      |                                                             |                                  | _      |              |          |     |          |
|                                                                                                    | GIODICE DI AKKIVO    | PAVIGINANU STEFANU                                          |                                  |        |              |          |     |          |
|                                                                                                    |                      |                                                             |                                  |        |              |          |     |          |

All'interno della mail, ci sono due link che puoi selezionare:

Se accetti la designazione, clicca sul primo link Se rinunci alla designazione, clicca sul secondo link

Manifestazione: **STRADA FCI** Protocollo: **296/22** Oggetto: **CAMPIONATO REGIONALE GIUDICI DI GARA** Luogo: **TORINO** Periodo Manifestazione: **13/02/2022 - 13/02/2022** Giorni di Convocazione: **13/02/2022 - 13/02/2022** 

Codice Univoco: **4KM6VO31W9Y889YG4OI7** Codice valido per il caricamento del rimborso spese entro il **15/03/2022 23:59:59**. Si considia di fare copia ed incolla del codice per evitare involontari errori di battitura.

Per accettare la designazione <u>CLICCARE QUI</u> operer en rinunciare alla designazione <u>CLICCARE QUI</u>

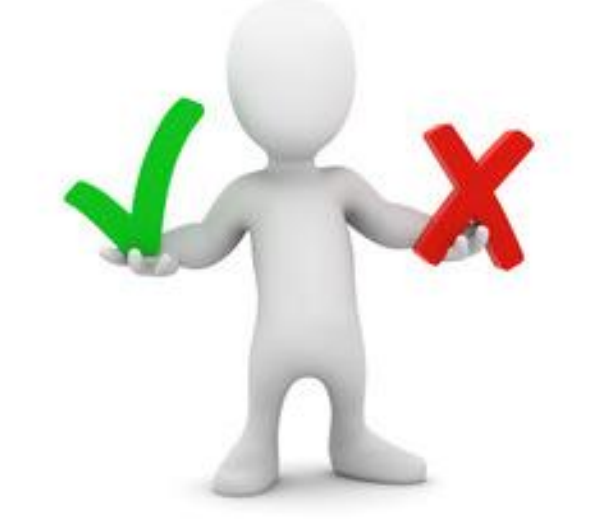

Se i predecenti link non dovessero funzionare correttamente, copiare ed incollare i seguenti indirizzi nel suo browser.

Link per accettare: https://rimborsi.gesinf.it/gars/accettadesignazione.asp?s\_InitialCatalog=FCI&s\_IdFederazione=2&iddesignazione=U8568G42OARL42I1EYNI&idanagrafica=83Q82RUH93B2O84EA9CP&id=13855

Link per rinunciare: https://rimborsi.gesinf.it/gars/rinunciadesignazione.asp?s\_InitialCatalog=FCI&s\_IdFederazione=2&iddesignazione=U8568G42OARL42I1EYNI&idanagrafica= 83Q82RUH93B2O84EA9CP&idruolo=39

#### Accettare la designazione

Cliccando sul primo link, la designazione è definitivamente accettata

Manifestazione: **STRADA FCI** Protocollo: **296/22** Oggetto: **CAMPIONATO REGIONALE GIUDICI DI GARA** Luogo: **TORINO** Periodo Manifestazione: **13/02/2022 - 13/02/2022** Giorni di Convocazione: **13/02/2022 - 13/02/2022** 

Codice Univoco: **4KM6VO31W9Y889YG4OI7** Codice valido per il caricamento del rimborso spese entro il **15/03/2022 23:59:59**. Si consiglia di fare copia ed incolla del codice per evitare involontari errori di battitura.

Per accettare la designazione <u>CLICCARE QUI</u> oper rinunciare alla designazione <u>CLICCARE QUI</u>

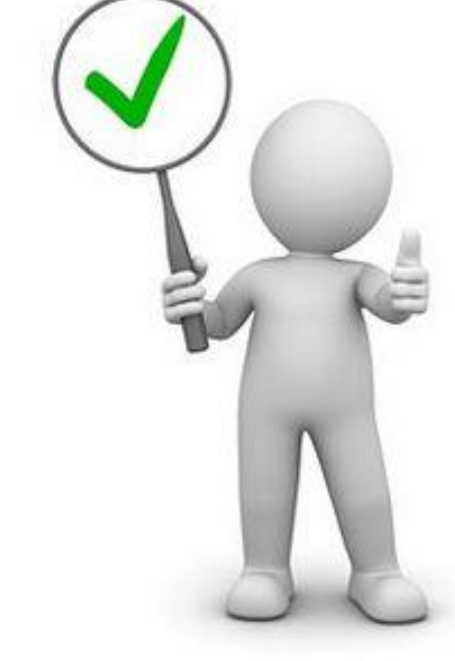

Se i predecenti link non dovessero funzionare correttamente, copiare ed incollare i seguenti indirizzi nel suo browser.

Link per accettare: https://rimborsi.gesinf.it/gars/accettadesignazione.asp?s\_InitialCatalog=FCI&s\_IdFederazione=2&iddesignazione=U8568G42OARL42I1EYNI&idanagrafica=83Q82RUH93B2O84EA9CP&id=13855

Link per rinunciare: https://rimborsi.gesinf.it/gars/rinunciadesignazione.asp?s\_InitialCatalog=FCI&s\_IdFederazione=2&iddesignazione=U8568G42OARL42I1EYNI&idanagrafica= 83Q82RUH93B2O84EA9CP&idruolo=39

#### Accettare la designazione

#### Il portale mostra la conferma di accettazione.

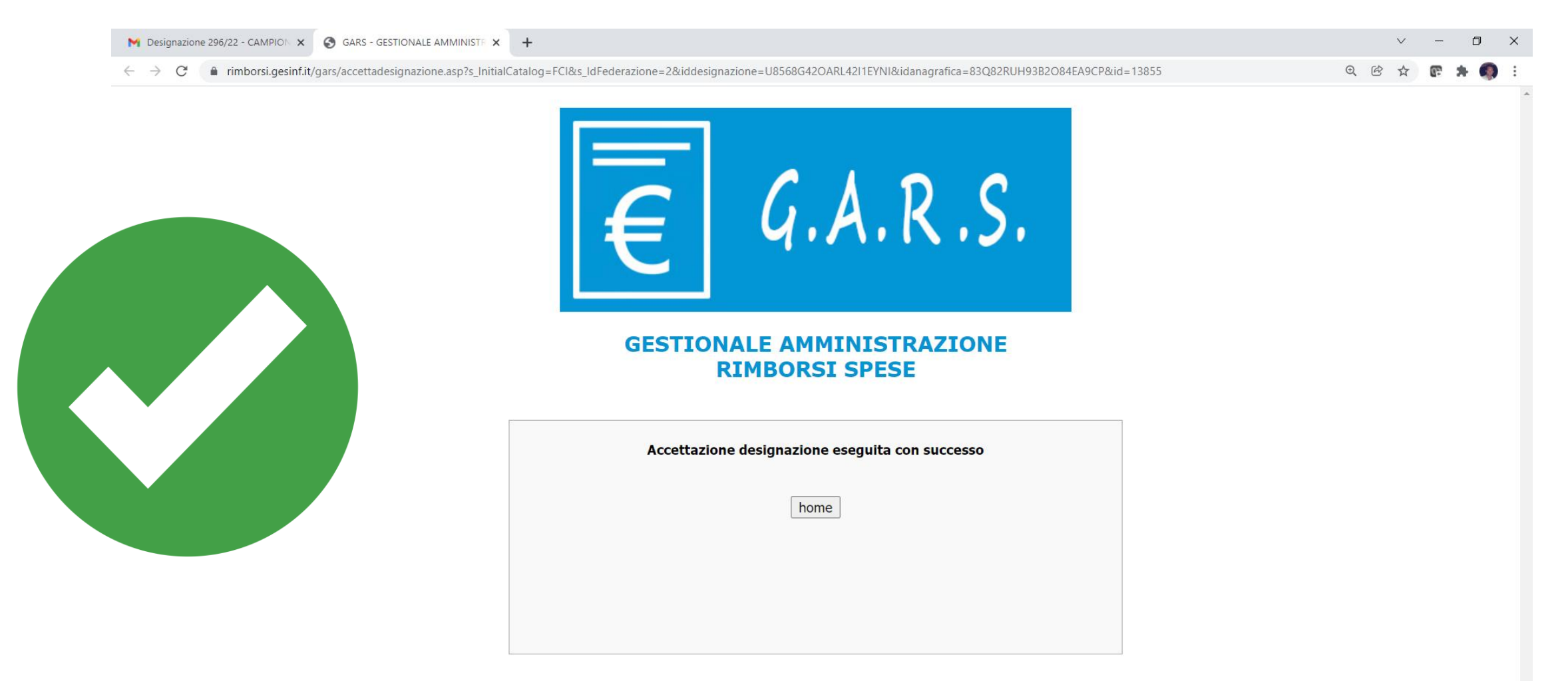

#### Rinunciare alla designazione

#### Cliccando sul secondo link, verrai indirizzati verso una nuova pagina

Manifestazione: **STRADA FCI** Protocollo: **296/22** Oggetto: **CAMPIONATO REGIONALE GIUDICI DI GARA** Luogo: **TORINO** Periodo Manifestazione: **13/02/2022 - 13/02/2022** Giorni di Convocazione: **13/02/2022 - 13/02/2022** 

Codice Univoco: **4KM6VO31W9Y889YG4OI7** Codice valido per il caricamento del rimborso spese entro il **15/03/2022 23:59:59**. Si consiglia di fare copia ed incolla del codice per evitar<u>e involontari errori di battitura</u>.

Per accettare la designazione CLICCARE QUI oppure er rinunciare alla designazione CLICCARE QUI

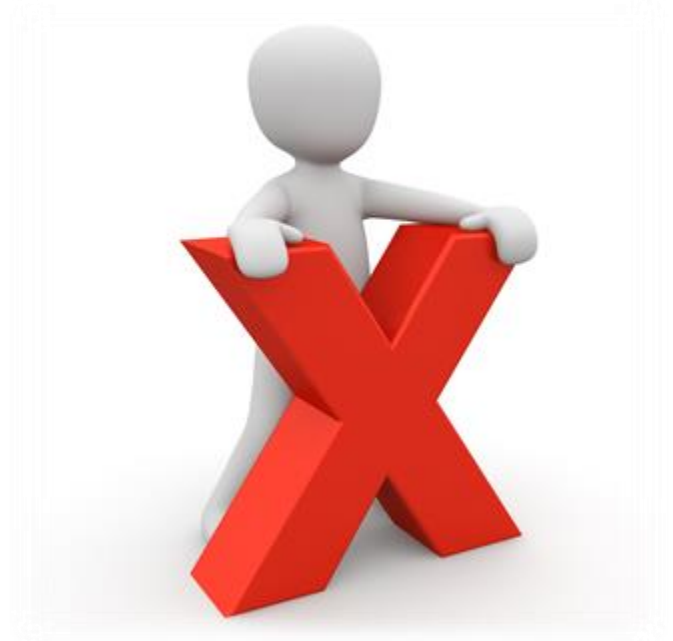

Se i predecenti link non dovessero funzionare correttamente, copiare ed incollare i seguenti indirizzi nel suo browser.

Link per accettare: https://rimborsi.gesinf.it/gars/accettadesignazione.asp?s\_InitialCatalog=FCI&s\_IdFederazione=2&iddesignazione=U8568G42OARL42I1EYNI&idanagrafica= 83Q82RUH93B2O84EA9CP&id=13855

Link per rinunciare: https://rimborsi.gesinf.it/gars/rinunciadesignazione.asp?s\_InitialCatalog=FCI&s\_IdFederazione=2&iddesignazione=U8568G42OARL42I1EYNI&idanagrafica= 83Q82RUH93B2O84EA9CP&idruolo=39

#### Rinunciare alla designazione

Occorre inserire i dati del login personale, il Codice Univoco riportato sulla mail e la motivazione della rinuncia

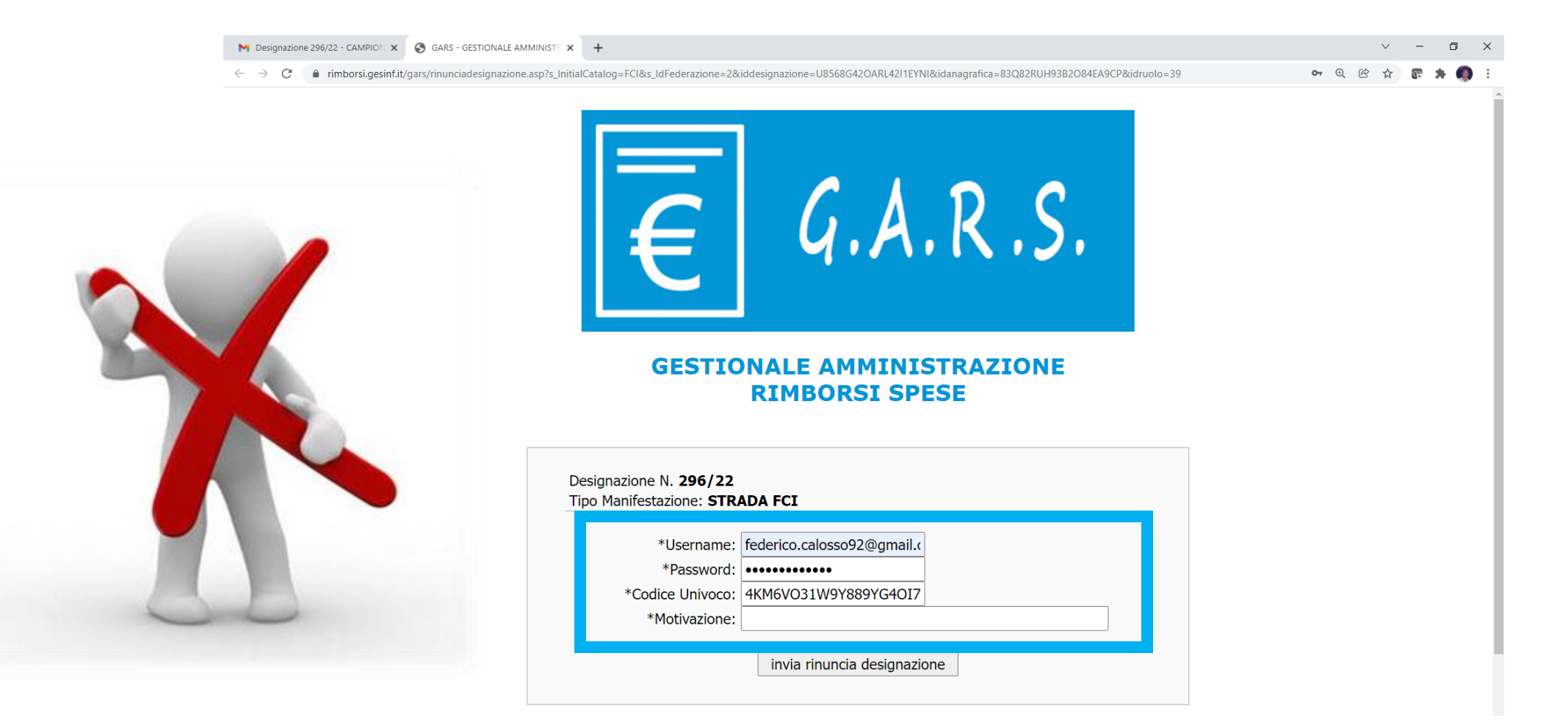

Se vieni designato a una gara in sostituzione di un collega che ha rinunciato, nella mail che riceverai dovrai seguire gli stessi passaggi per accettare.

| M Des                    | signazione 296/22 - CAMPION 🗙 | +          |                                                                                                    |                                      | $\sim$ | -          | Ē   | ]  | ×  |
|--------------------------|-------------------------------|------------|----------------------------------------------------------------------------------------------------|--------------------------------------|--------|------------|-----|----|----|
| $\leftarrow \rightarrow$ | C mail.google.com/            | /mail/u/0/ | tinbox/FMfcgzGmthmZtlzBJHFJWLMjTTXQHflf                                                                                                    | Ċ                                    | ☆      | 67         | *   | •  | :  |
| =                        | M Gmail                       | Q          | Search mail                                                                                                    | (3                                   | 2      | <b>(</b> ) | *** | 9  |    |
| +                        | Compose                       | ÷          | D 0 Î © 0 0, D • :                                                                                                    | 5 of 58 🔍                            | >      | Iŧ         | Ŧ   | j. | 31 |
|                          | Inbox                         |            | Designazione 296/22 - CAMPIONATO REGIONALE GIUDICI DI GARA 🔈 🔤                                                                                                    |                                      | 1      | •          | Z   | Ŀ  |    |
| *                        | Starred<br>Snoozed            |            | Portale GARS <gars.rimborsi@gmail.com><br/>to me ▼</gars.rimborsi@gmail.com>                                                                                                    | 🖙 2 Feb 2022, 19:50 (16 hours ago) 🕺 | •      |            | :   |    | 3  |
| >                        | Important                     |            | Di seguito i dati della Designazione ed il relativo Codice Univoco:                                                                                                    |                                      |        |            |     |    | 8  |
| >                        | Sent 5                        |            | Manifestazione: STRADA FCI Protocollo: 296/22 Oggetto: CAMPIONATO REGIONALE GIUDICI DI GARA                                                                                                |                                      |        |            |     | -  |    |
| Î                        | Bin                           |            | Luogo: TORINO<br>Periodo Manifestazione: 13/02/2022 - 13/02/2022                                                                                                    |                                      |        |            |     |    | +  |
|                          | Archivio                      |            | Codice Univoco: 4KM6VO31W9Y889YG4OI7                                                                                                    |                                      |        |            |     |    |    |
| ~                        | More                          |            | Codice valido per il caricamento del rimborso spese entro il <b>15/03/2022 23:59:59</b> .<br>Si consiglia di fare conia ed incolla del codice per evitare involontari errori di battitura. |                                      |        |            |     |    |    |
|                          |                               | -          | Per accettare la designazione CLICCARE QUI oppure per inunciare alla designazione CLICCARE QUI                                                                                             |                                      |        |            |     |    |    |

Se una tua designazione subisce una modifica, riceverai una mail di avviso.

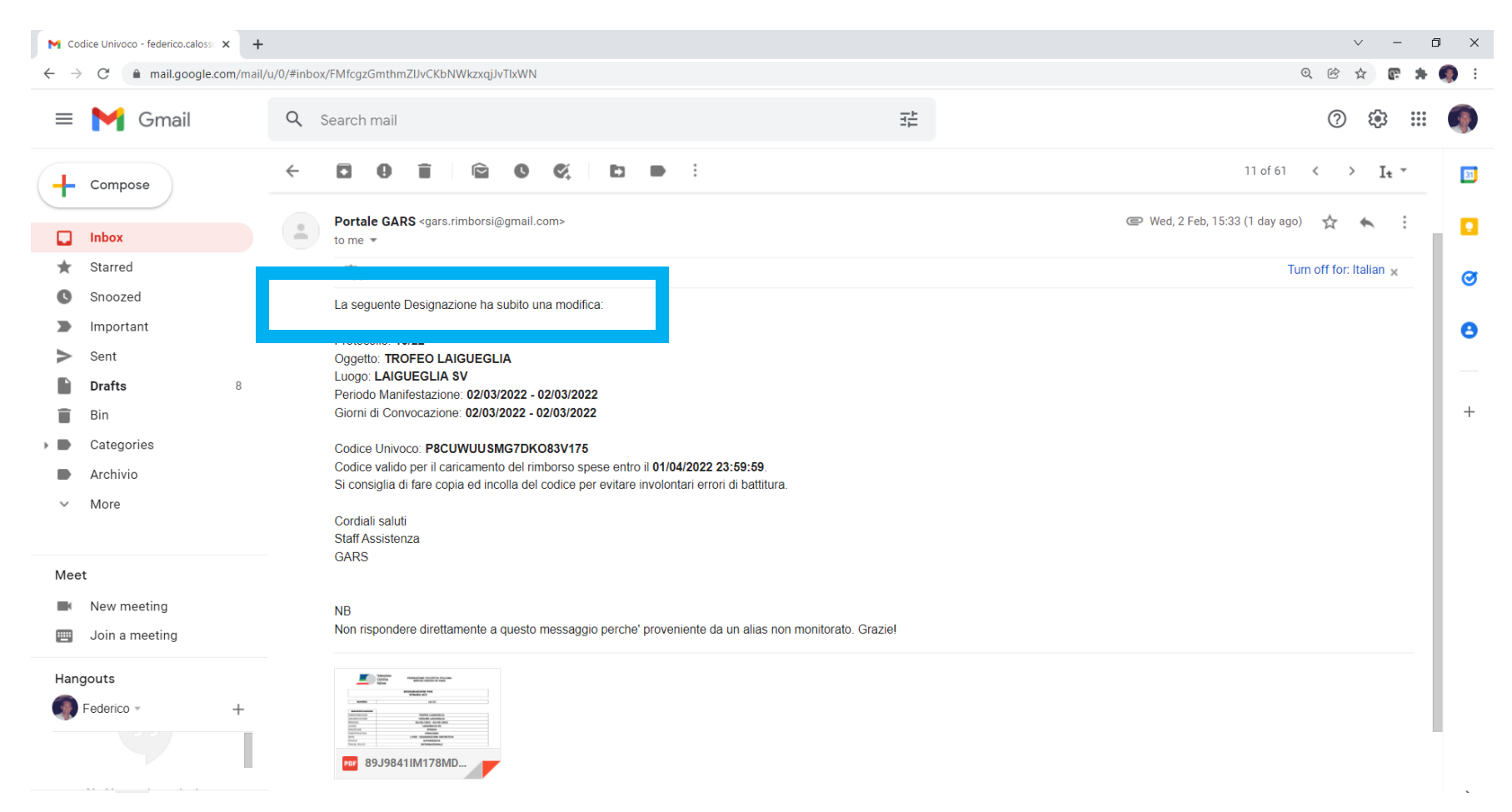

La procedura di accettazione o rinuncia di una designazione può essere effettuata anche direttamente sul portale GARS.

| GARS - GESTIONALE                                                       | amministr × +                   |              |            |                        |                                       |                |                          |          | ~                                                                              | – 0 ×                                                                                      |
|-------------------------------------------------------------------------|---------------------------------|--------------|------------|------------------------|---------------------------------------|----------------|--------------------------|----------|--------------------------------------------------------------------------------|--------------------------------------------------------------------------------------------|
| $\leftrightarrow$ $\rightarrow$ C $$ rim                                | borsi.gesinf.it/gars/default.as | sp           |            |                        |                                       |                |                          |          | • • • •                                                                        | 🕼 🛪 🧔 E                                                                                    |
| E                                                                       |                                 |              |            |                        | Federazione<br>Ciclistica<br>Italiana |                | GIUDICE DI               | GARA NAZ | FEDERICO C/<br>ZIONALE ELITE, ISF<br>ANTII<br>Caml<br>Invia una segnalazione a | ALOSSO<br>PETTORE<br>DOPING<br>bio username login<br>Cambio password<br>Cambio passistenza |
| Bacheca                                                                 | Anagrafica                      | Convocazioni | Trasferte  | Designazioni           | Autorizzazioni                        | Premi          | Rimborsi                 |          |                                                                                | Esci                                                                                       |
| <b>DESIGNAZIONI</b><br>Anno riferimento 2022<br>Trovate 17 designazioni | ~                               |              |            | Pagina                 | a 1 di 1                              |                |                          |          | «« precedente successiva >                                                     | »» Pagina 1 🗸                                                                              |
| Settore                                                                 | Region                          | e Data       | Protocollo | Oggetto                |                                       | T.P.           | Periodo<br>^             | N.       | Status                                                                         |                                                                                            |
| SERVIZI GIUDICI DI                                                      | GARA PIEMONTE                   | 02/02/2022   | 296/22     | CAMPIONATO REGIONALE G | SIUDICI DI GARA                       | REGIONALE      | 13/02/2022<br>13/02/2022 | 2        | AUTORIZZATA                                                                    |                                                                                            |
| SERVIZI GIUDICI DI                                                      | GARA LIGURIA                    | 05/12/2021   | 16/22      | TROFEO LAIGUEGLIA      |                                       | INTERNAZIONALE | 02/03/2022<br>02/03/2022 | 7        | AUTORIZZATA                                                                    |                                                                                            |

Clicca sul tab Designazioni e cerca la gara che ti interessa.

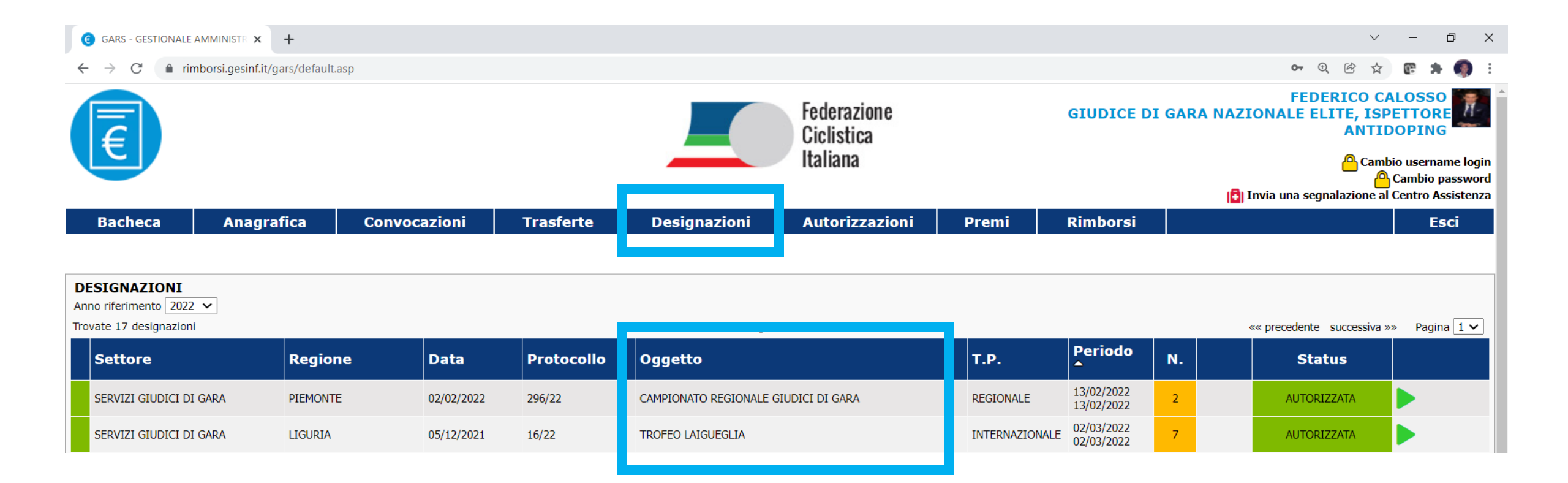

Per una più facile consultazione, clicca su Periodo: le designazioni verranno ordinate per data di svolgimento.

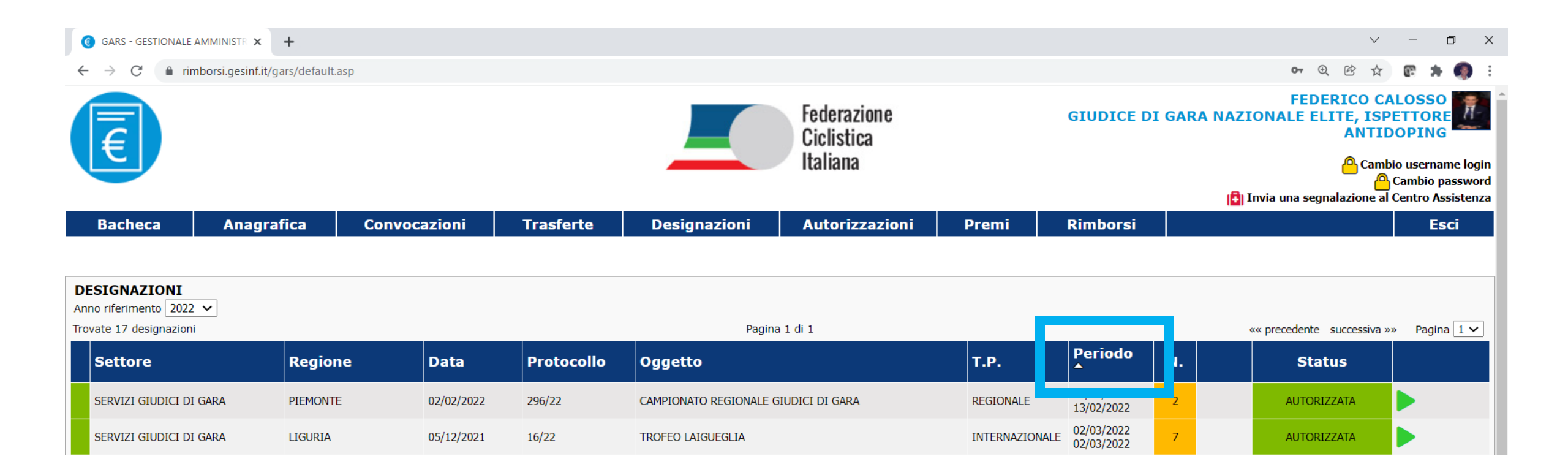

Individuata la designazione di interesse, clicca sul triangolo verde per accedere alla procedura.

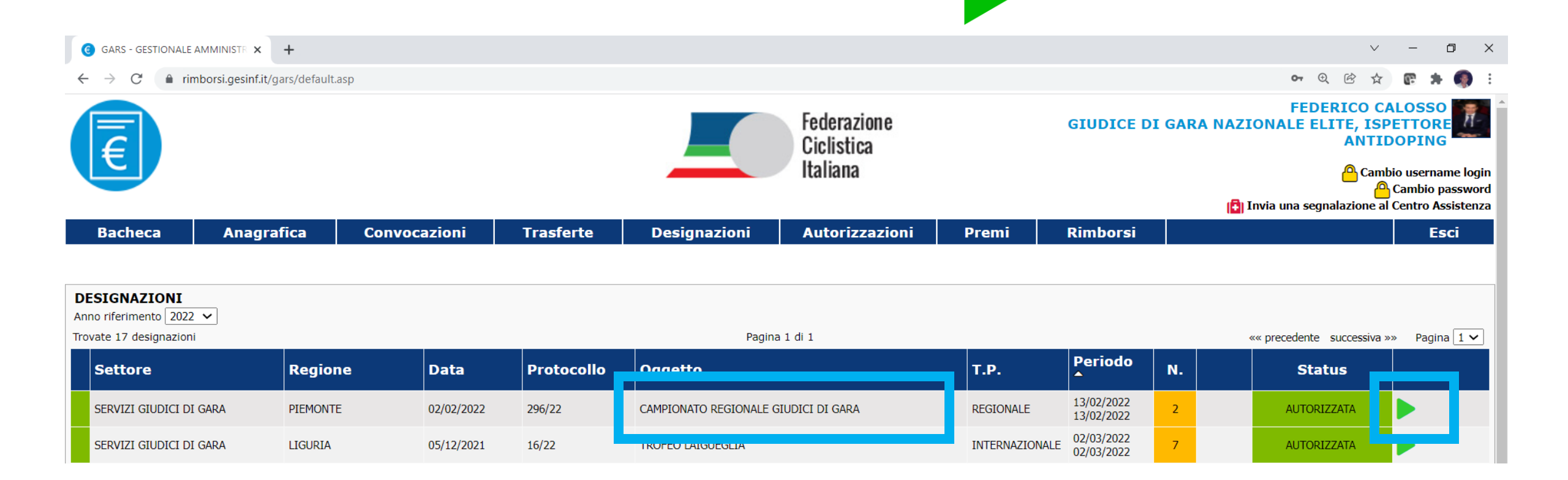

## Il portale ti indirizza verso la scheda relativa alla gara selezionata.

|                                                                 | +                                    |                   |               |                       |                |                 |                      | v – O                                                               |
|-----------------------------------------------------------------|--------------------------------------|-------------------|---------------|-----------------------|----------------|-----------------|----------------------|---------------------------------------------------------------------|
| $\leftrightarrow$ $\rightarrow$ C $\bullet$ rimborsi.gesinf.it/ | gars/default.asp                     |                   |               |                       |                |                 | 07                   | ⊙ 🖄 ☆ 🕼 🗯 🦪                                                         |
| A                                                               |                                      |                   | Fe            | derazione<br>clistica |                | GIUDICE DI (    | FE<br>GARA NAZIONALE | DERICO CALOSSO<br>ELITE, ISPETTORE<br>ANTIDOPING                    |
|                                                                 |                                      |                   | Ita           | liana                 |                |                 | 🕞 Invia una s        | Cambio username lo<br>Cambio passw<br>egnalazione al Centro Assiste |
| Bacheca Anagra                                                  | afica Convocazioni                   | Trasferte De      | signazioni Au | itorizzazioni         | Premi          | Rimborsi        |                      | Esci                                                                |
| Generale                                                        | Designati                            | Feedback Attività | Rimborsi      | Docur                 | menti Allegati |                 |                      |                                                                     |
|                                                                 |                                      |                   |               | _                     |                |                 | Annotazioni          | Provv. Disciplinari                                                 |
| Settore                                                         | Regione Rif.                         | Data              | Protocollo    | Oggetto               |                |                 | Periodo              |                                                                     |
| SERVIZI GIUDICI DI GARA                                         | PIEMONTE                             | 02/02/2022        | 296/22        | CAMPIONAT             | TO REGIONALE   | GIUDICI DI GARA | 13/02/2022 - 1       | 3/02/2022                                                           |
| Luogo                                                           |                                      |                   | Design        | azione                |                |                 | Status               |                                                                     |
| TORINO                                                          |                                      |                   | 🔁 Ap          | ri documento          |                |                 | AUTORIZZATA          |                                                                     |
| Travel Policy                                                   | Codice Identificativo Manifestazione |                   | Note          |                       |                |                 |                      |                                                                     |
| REGIONALE                                                       | 150001                               |                   |               |                       |                |                 |                      |                                                                     |
|                                                                 |                                      |                   |               |                       |                |                 |                      |                                                                     |

Cliccando su Designati, potrai leggere il nome dei colleghi designati insieme a te e il vostro ruolo in gara.

| G GARS - GESTIONALE AMMINIS                      | STR × +                              |                   |            |                                       |                |                 |                                        | $\sim$                                       | -                                                                  | 0 X                                      |
|--------------------------------------------------|--------------------------------------|-------------------|------------|---------------------------------------|----------------|-----------------|----------------------------------------|----------------------------------------------|--------------------------------------------------------------------|------------------------------------------|
| $\leftrightarrow$ $\rightarrow$ C $($ rimborsi.g | esinf.it/gars/default.asp            |                   |            |                                       |                |                 | 07                                     | ⊕ 🖻 ☆                                        | <b>@ #</b>                                                         | F 👩 E                                    |
| E                                                |                                      |                   |            | Federazione<br>Ciclistica<br>Italiana |                | GIUDICE DI      | FE<br>GARA NAZIONALE<br>(🔒 Invia una s | DERICO C<br>ELITE, ISI<br>ANTI<br>Cam<br>cam | ALOSSO<br>PETTOR<br>DOPINO<br>bio userna<br>Cambio I<br>I Centro A | G<br>ame login<br>password<br>assistenza |
| Bacheca A                                        | nagrafica Convocazioni               | Trasferte De      | signazioni | Autorizzazioni                        | Premi          | Rimborsi        |                                        |                                              | E                                                                  | sci                                      |
| DESIGNAZIONI / SCHEDA                            | A DESIGNAZIONE                       |                   |            |                                       |                |                 |                                        |                                              |                                                                    |                                          |
| Generale                                         | Designati                            | Feedback Attività | Rimbo      | rsi Docur                             | nenti Allegati |                 |                                        |                                              |                                                                    |                                          |
|                                                  |                                      |                   |            |                                       |                |                 | P Annotazioni                          | Pro                                          | vv. Discipl                                                        | inari                                    |
| Settore                                          | Regione Rif.                         | Data              | Protocollo | Oggetto                               |                |                 | Periodo                                |                                              |                                                                    |                                          |
| SERVIZI GIUDICI DI G                             | ARA PIEMONTE                         | 02/02/2022        | 296/22     | CAMPIONAT                             | O REGIONALE    | GIUDICI DI GARA | 13/02/2022 - 1                         | 3/02/2022                                    |                                                                    |                                          |
| Luogo                                            |                                      |                   |            | Designazione                          |                |                 | Status                                 |                                              |                                                                    |                                          |
| TORINO                                           |                                      |                   |            | Apri documento                        |                |                 | AUTORIZZATA                            |                                              |                                                                    |                                          |
| Tortano                                          |                                      |                   |            |                                       |                |                 |                                        |                                              |                                                                    |                                          |
| Travel Policy                                    | Codice Identificativo Manifestazione |                   | Note       |                                       |                |                 |                                        |                                              |                                                                    |                                          |
| REGIONALE                                        | 150001                               |                   |            |                                       |                |                 |                                        |                                              |                                                                    |                                          |
|                                                  |                                      |                   |            |                                       |                |                 |                                        |                                              |                                                                    |                                          |

Nel tab Designati potrai accettare o rinunciare alla designazione.

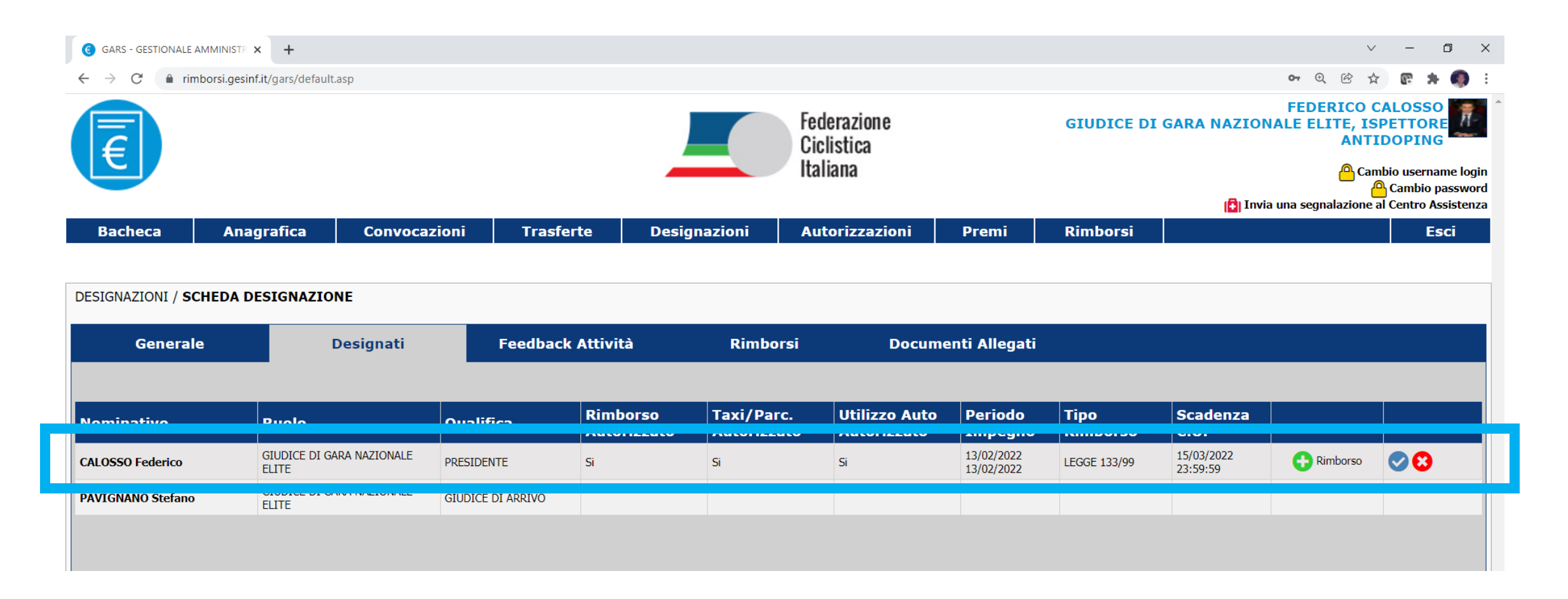

Per accettare la designazione clicca

Per rinunciare alla designazione clicca

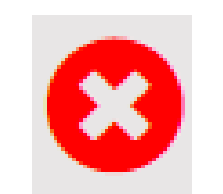

| SANS - GESTIONALE AMIMIN                  | NISTR × +                      |                                       |                      |                                     |                                       |                                                |                                                |                                  |                                            | `                                                              | - 0                      |
|-------------------------------------------|--------------------------------|---------------------------------------|----------------------|-------------------------------------|---------------------------------------|------------------------------------------------|------------------------------------------------|----------------------------------|--------------------------------------------|----------------------------------------------------------------|--------------------------|
| $ \rightarrow$ $C$ $\triangleq$ rimborsi. | .gesinf.it/gars/default.as     | sp                                    |                      |                                     |                                       |                                                |                                                |                                  |                                            | <b>07</b> (C)                                                  | ê 🖻 🕈 🍕                  |
| E                                         |                                |                                       |                      |                                     | Fe<br>Ci<br>Ita                       | derazione<br>clistica<br>aliana                |                                                | GIUDIC                           | FE<br>E DI GARA I<br>ISPETT<br>ISPETT      | DERICO CA<br>NAZIONALE<br>ORE ANTID<br>Cambi<br>egnalazione al | LOSSO<br>ELITE,<br>OPING |
| Bacheca A                                 | nagrafica                      | Convocazio                            | ni Trasfe            | rte Design                          | azioni Aut                            | orizzazioni                                    | Premi                                          | Rimborsi                         |                                            |                                                                | Esci                     |
| ESIGNAZIONI / SC                          | HEDA DESIGN                    | AZIONE                                |                      |                                     |                                       |                                                |                                                |                                  |                                            |                                                                |                          |
| Generale                                  | CHEDA DESIGN                   | esignati                              | Feedback             | Attività                            | Rimborsi                              | Docu<br>All                                    | umenti<br>egati                                |                                  |                                            |                                                                |                          |
| Generale                                  | De                             | esignati                              | Feedback             | Attività                            | Rimborsi                              | Doct                                           | umenti<br>egati                                |                                  |                                            |                                                                |                          |
| Generale<br>Nominativo                    | Ruolo                          | AZIONE<br>esignati                    | Feedback<br>ualifica | Attività<br>Rimborso<br>Autorizzato | Rimborsi<br>Taxi/Parc.<br>Autorizzato | Doct<br>All<br>Utilizzo<br>Auto<br>Autorizzato | umenti<br>egati<br>Periodo<br>Impegno          | Tipo<br>Rimborso                 | Scadenza<br>C.U.                           |                                                                |                          |
| Generale<br>Iominativo<br>ALOSSO Federico | Ruolo GIUDICE DI G NAZIONALE E | AZIONE<br>esignati<br>GARA<br>LITE PR | Feedback<br>ualifica | Attività<br>Rimborso<br>Autorizzato | Rimborsi<br>Taxi/Parc.<br>Autorizzato | Utilizzo<br>Auto<br>Autorizzato                | Periodo<br>Impegno<br>13/02/2022<br>13/02/2022 | Tipo<br>Rimborso<br>LEGGE 133/99 | Scadenza<br>C.U.<br>15/03/2022<br>23:59:59 | Rimb so                                                        |                          |

Se accetti, comparirà una spunta blu accanto al tuo

nome.

| CALOCCO | <b>Fadamina</b> |
|---------|-----------------|
| CAL0550 | rederico        |
| CALOUDO | - cuciico       |
|         |                 |

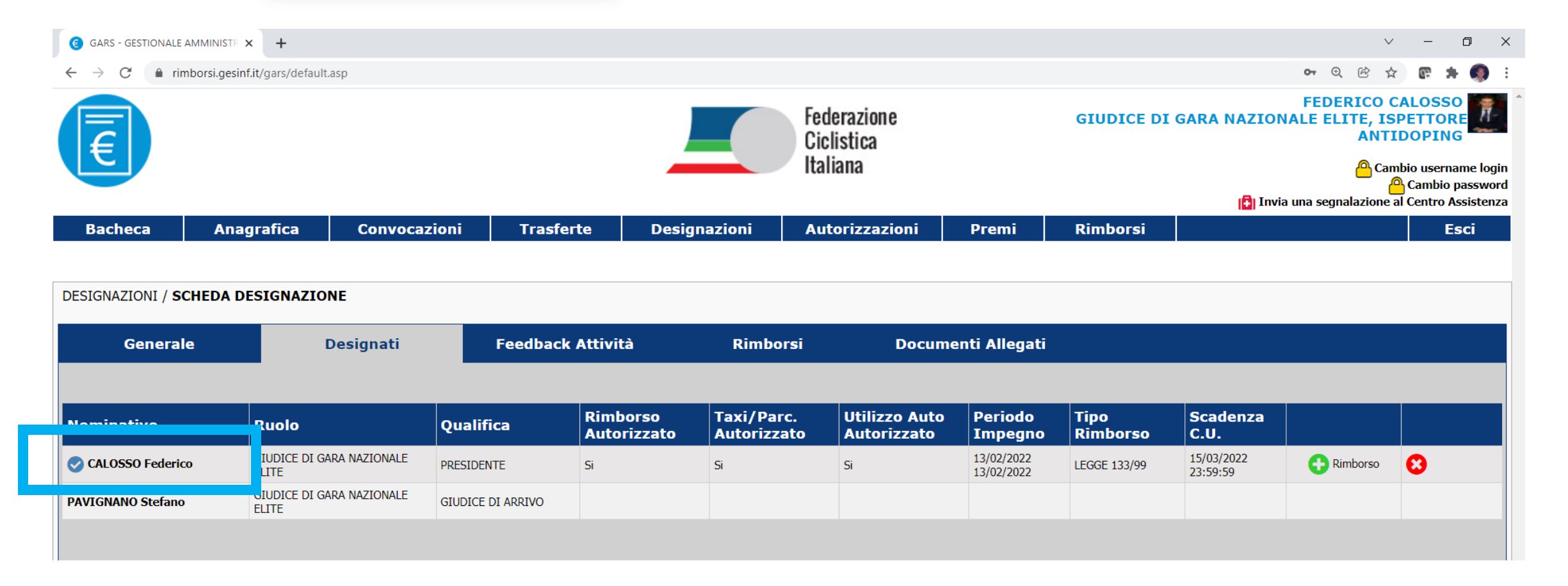

#### Se rinunci, comparirà un cerchio rosso accanto al tuo

CALOSSO Federico

nome.

| GARS - GESTIONALE                                                                          | AMMINISTR × +              |                   |                   |                         |                           |                              |                                     |                  |                        | $\sim$                               | -                        |               |
|--------------------------------------------------------------------------------------------|----------------------------|-------------------|-------------------|-------------------------|---------------------------|------------------------------|-------------------------------------|------------------|------------------------|--------------------------------------|--------------------------|---------------|
| $\leftrightarrow$ $\rightarrow$ C $rin$                                                    | mborsi.gesinf.it/gars/defa | ult.asp           |                   |                         |                           |                              |                                     |                  |                        | on 🔍 🖻 🕁                             | e :                      | H 🦚 🗄         |
|                                                                                            |                            |                   |                   |                         | Federazione<br>Ciclistica |                              |                                     |                  | GARA NAZION            | FEDERICO C<br>IALE ELITE, IS<br>ANTI | ALOSS<br>PETTOI<br>DOPIN | O<br>RE<br>IG |
| Litaliana Cambio username l<br>Cambio passv<br>Di Invia una segnalazione al Centro Assiste |                            |                   |                   |                         |                           |                              | ame logir<br>password<br>Assistenza |                  |                        |                                      |                          |               |
| Bacheca                                                                                    | Anagrafica                 | Convocazio        | oni Trasfer       | te Desig                | jnazioni /                | Autorizzazioni               | Premi                               | Rimborsi         |                        |                                      | Ę                        | isci          |
| DESIGNAZIONI / S<br>Genera                                                                 | CHEDA DESIGNAZ             | IONE<br>Designati | Feedback          | Attività                | Rimborsi                  | Docum                        | enti Allegati                       |                  |                        |                                      |                          |               |
| Nominativo                                                                                 | Ruolo                      |                   | Qualifica         | Rimborso<br>Autorizzato | Taxi/Parc.<br>Autorizzato | Utilizzo Auto<br>Autorizzato | Periodo<br>Impegno                  | Tipo<br>Rimborso | Scadenza<br>C.U.       |                                      |                          |               |
| CALOSSO Federic                                                                            |                            | GARA NAZIONALE    | PRESIDENTE        | No - Rinunciatario      | Si                        | Si                           | 13/02/2022<br>13/02/2022            | LEGGE 133/99     | 15/03/2022<br>23:59:59 | rinunciato alla<br>designazione      | <b>⊘</b>                 |               |
| PAVIGNANO Stefano                                                                          | SIUDICE DI<br>ELITE        | GARA NAZIONALE    | GIUDICE DI ARRIVO |                         |                           |                              |                                     |                  |                        |                                      |                          |               |
|                                                                                            |                            |                   |                   |                         |                           |                              |                                     |                  |                        |                                      |                          |               |

Dopo aver accettato, è ancora possibile rinunciare alla designazione cliccando sull'apposita icona.

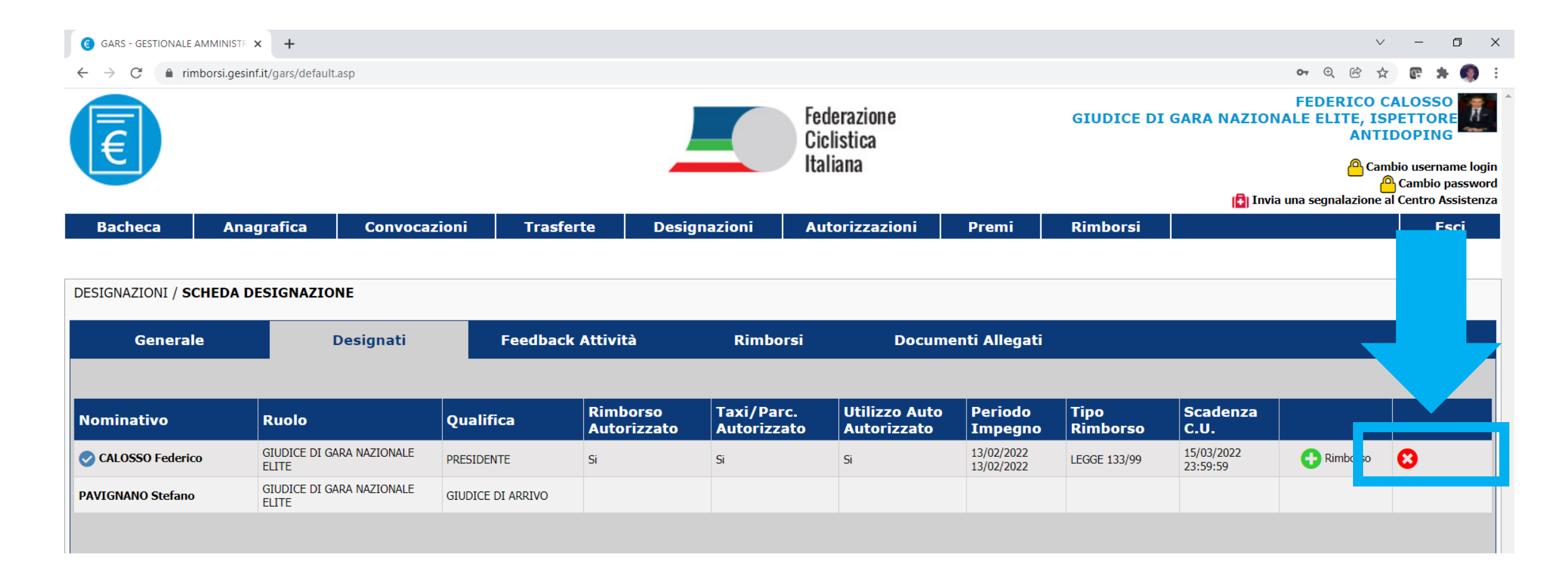

## Consultare le proprie designazioni

Finché tutti i giudici designati a una gara non accettano, la relativa casella nel riepilogo delle designazioni comparirà in giallo.

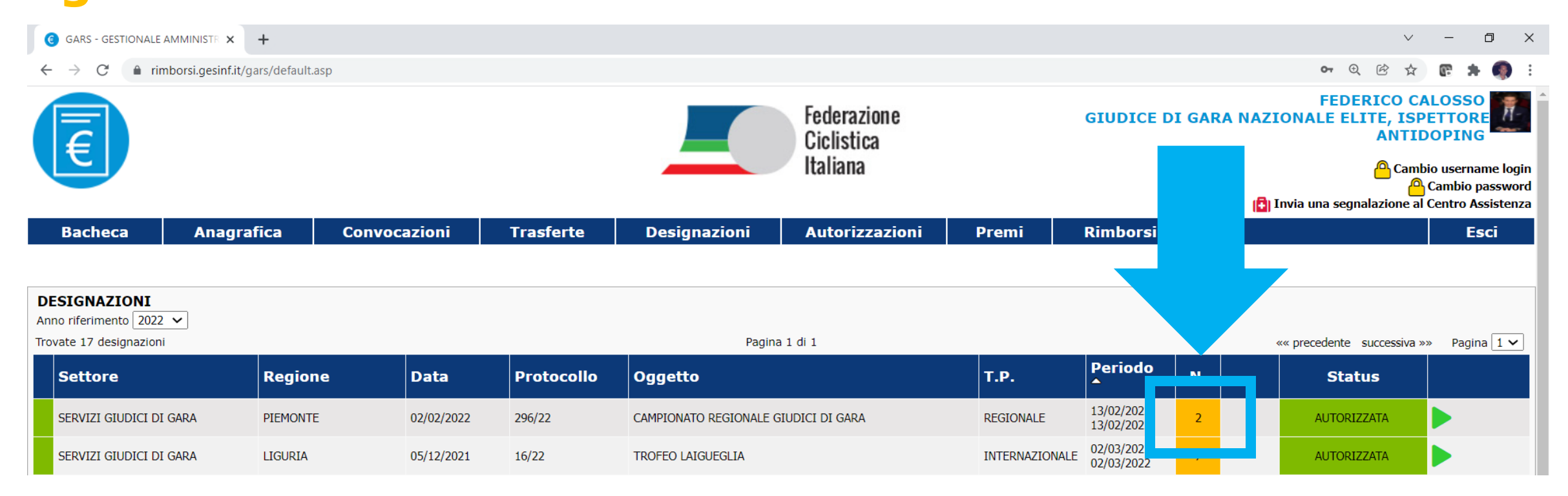

## Consultare le proprie designazioni

Quando tutti i giudici designati a una gara accettano, la relativa casella nel riepilogo delle designazioni comparirà in **azzurro**.

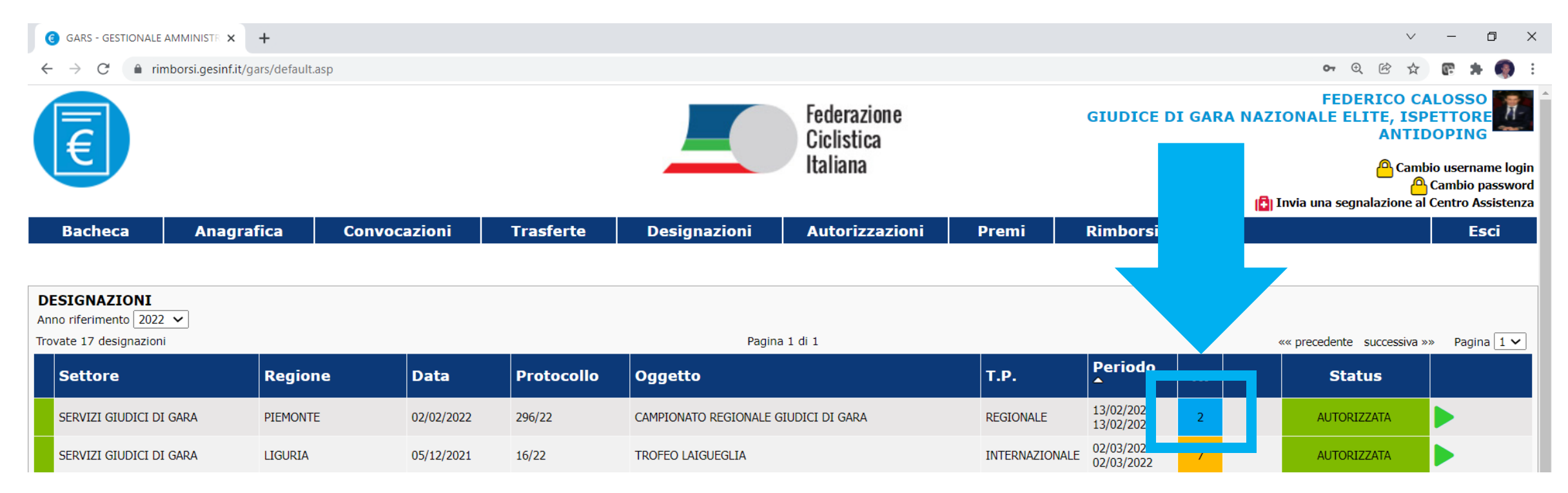

## Consultare le proprie designazioni

Per tutte le designazioni gestite dal portale GARS, è possibile consultarle scegliendo l'anno di riferimento nell'apposita casella.

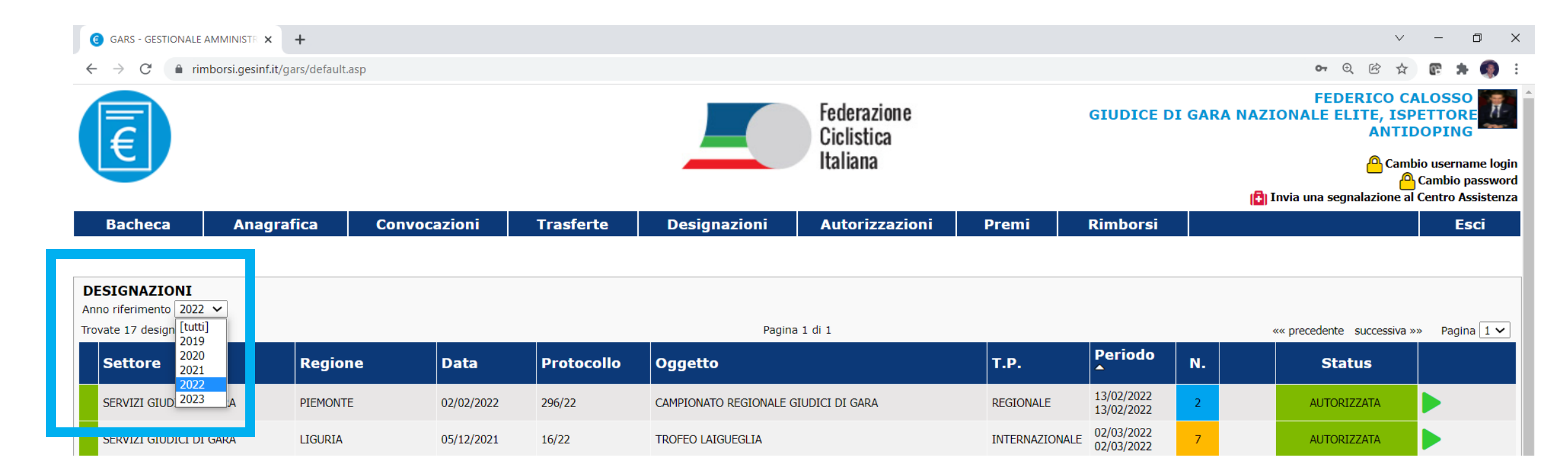

Attraverso il tab Anagrafica è possibile visualizzare e modificare i propri dati personali.

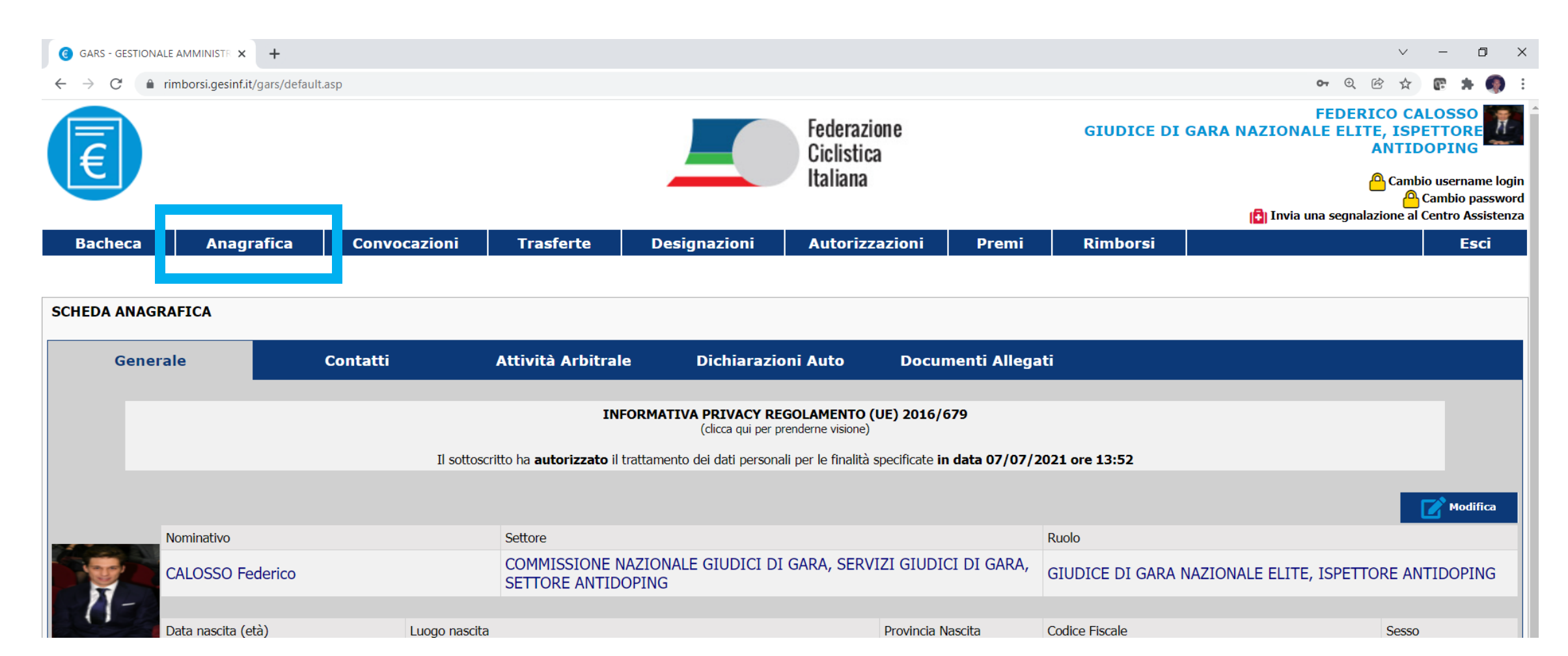

Ricorda! Mantieni aggiornati i tuoi contatti sul portale, modificandoli nella sezione dedicata.

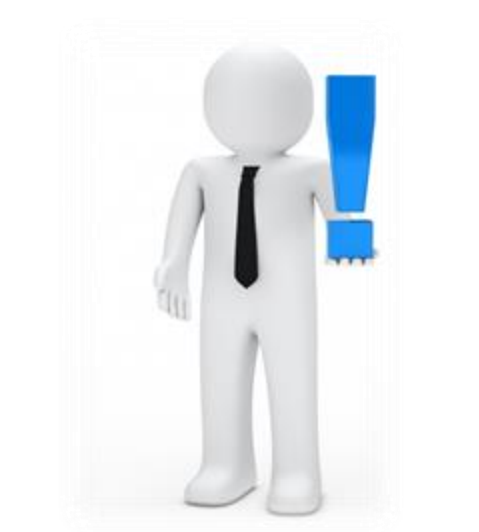

| GARS - GESTIONALE                                  | AMMINISTR 🗙       | +               |              |                   |               |                           |                |            | v – Ø                                                                                   |
|----------------------------------------------------|-------------------|-----------------|--------------|-------------------|---------------|---------------------------|----------------|------------|-----------------------------------------------------------------------------------------|
| $\leftrightarrow$ $\rightarrow$ C $\triangleq$ rin | nborsi.gesinf.it/ | gars/default.as | sp           |                   |               |                           |                |            | ॰ ਦ છે 🕁 💽 🛊 🦚                                                                          |
| F                                                  |                   |                 |              |                   |               | Federazione<br>Ciclistica |                | GIUDICE DI | FEDERICO CALOSSO<br>GARA NAZIONALE ELITE, ISPETTORE<br>ANTIDOPING                       |
|                                                    |                   |                 |              |                   | Italiana      |                           |                |            | Cambio username log<br>Cambio passwo<br>Cambio passwo<br>Cambio passwo<br>Cambio passwo |
| Bacheca                                            | Anagra            | afica           | Convocazioni | Trasferte         | Designazioni  | Autorizzazioni            | Premi          | Rimborsi   |                                                                                         |
| SCHEDA ANAGRA<br>General                           | FICA<br>e         | C               | contatti     | Attività Arbitral | e Dichiarazio | oni Auto Docur            | nenti Allegati |            |                                                                                         |
| Ting and the                                       |                   |                 |              |                   |               |                           | Ducida         | Conta a    | • №очо                                                                                  |
| Tipo contatto                                      |                   |                 | Contatto     |                   |               |                           | Prede          | finito     |                                                                                         |
| Cellulare personale                                |                   |                 | 338.         | ssosz@gmail.com   |               |                           | Si             |            |                                                                                         |
|                                                    |                   |                 |              |                   |               |                           |                |            |                                                                                         |

In caso di periodi di indisponibilità, è possibile renderli noti sul portale tramite il tab **Attività Arbitrale** presente in Anagrafica, cliccando su **Nuovo**.

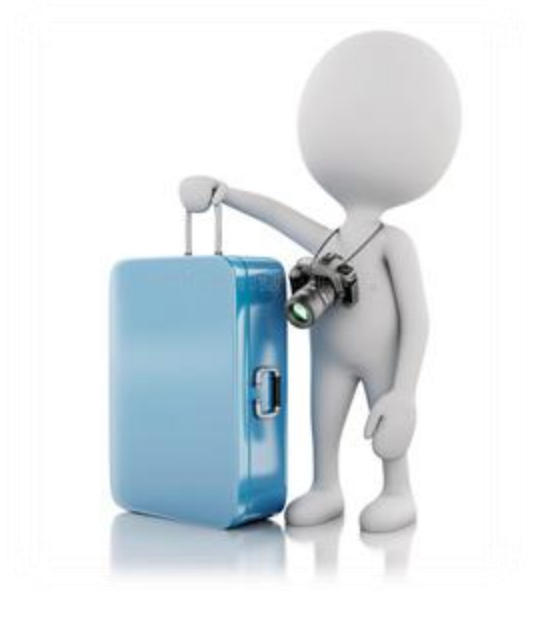

| GARS - GESTIONAL          | e amministr 🗙 🕂                                              |                                                   |                                                          |              |                |       |          |    | $\checkmark$ | -                                                       | o ×                                           |
|---------------------------|--------------------------------------------------------------|---------------------------------------------------|----------------------------------------------------------|--------------|----------------|-------|----------|----|--------------|---------------------------------------------------------|-----------------------------------------------|
| ← → C 🔒 r                 | imborsi.gesinf.it/gars/default.as                            | sp                                                |                                                          |              |                |       |          | 07 | € 🖻 ☆        | <b>@</b> 1                                              | F 🚳 E                                         |
| E                         |                                                              | Federazione<br>Ciclistica<br>Italiana<br>Italiana |                                                          |              |                |       |          |    | Camb         | LOSS<br>ETTOR<br>OPIN<br>io usern<br>Cambio<br>Centro A | o RE<br>G ame login<br>password<br>Assistenza |
| Bacheca                   | Anagrafica                                                   | Convocazioni                                      | Trasferte                                                | Designazioni | Autorizzazioni | Premi | Rimborsi |    |              | E                                                       | sci                                           |
|                           |                                                              |                                                   |                                                          |              |                |       |          |    |              |                                                         |                                               |
| SCHEDA ANAGR              | AFICA                                                        | _                                                 |                                                          |              |                |       |          |    |              |                                                         |                                               |
| Genera                    | ale C                                                        | Contatti                                          | Attività Arbitrale Dichiarazioni Auto Documenti Allegati |              |                |       |          |    | _            |                                                         |                                               |
| Periodi di ind<br>Periodo | Periodi di indisponibilità alla designazione<br>Periodo Note |                                                   |                                                          |              |                |       |          |    |              |                                                         |                                               |
|                           |                                                              |                                                   |                                                          |              |                |       |          |    |              |                                                         |                                               |

Puoi aggiungere più periodi di indisponibilità. Seleziona per ognuno la data di inizio e di termine.

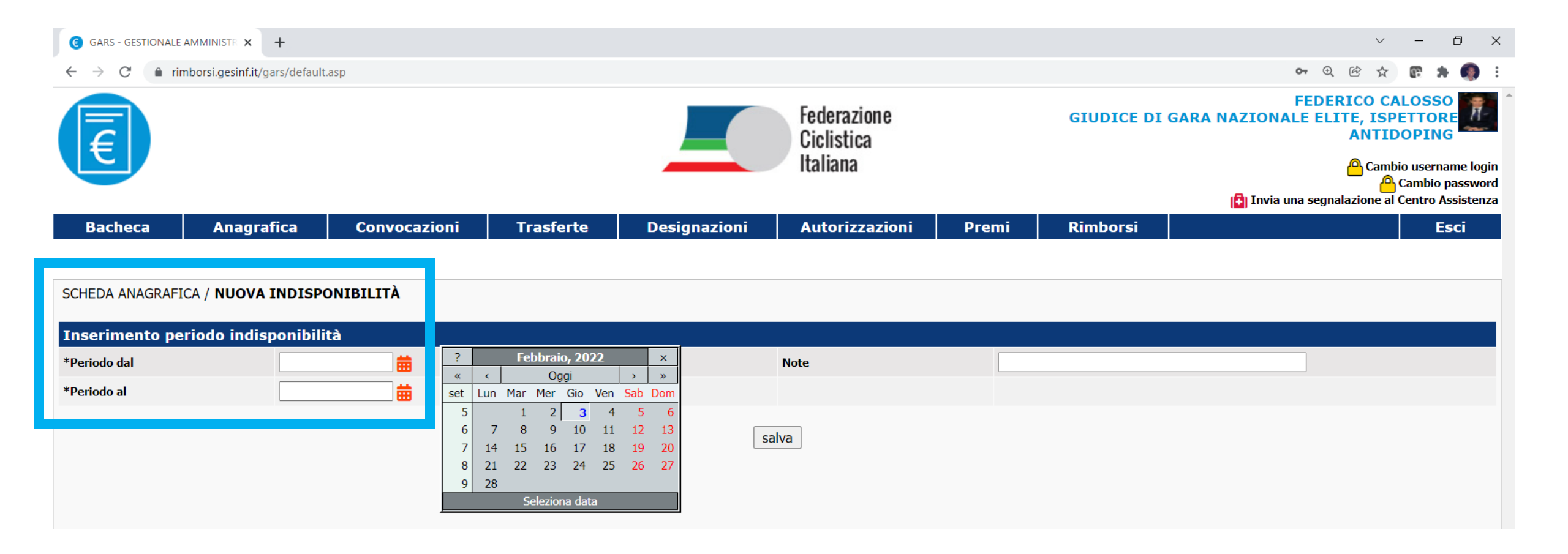

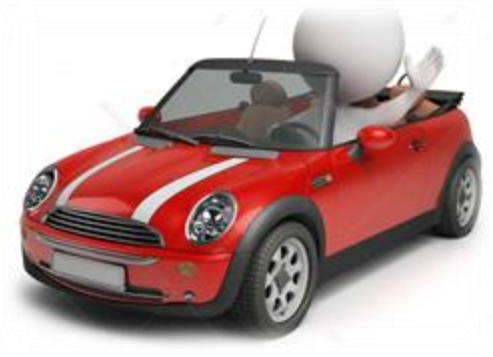

Mantieni aggiornate le dichiarazioni auto: compila il modulo con la targa di ciascun veicolo utilizzato. Stampalo, firmalo e caricane la scansione sul portale.

| GARS - GESTIONALE                       | G GARS - GESTIONALE AMMINISTR X + V - D X |              |                    |                             |                |                 |                |                                                                   |                              |                                      |                                 |
|-----------------------------------------|-------------------------------------------|--------------|--------------------|-----------------------------|----------------|-----------------|----------------|-------------------------------------------------------------------|------------------------------|--------------------------------------|---------------------------------|
| $\leftrightarrow$ $\rightarrow$ C $rin$ | nborsi.gesinf.it/gars/defaul              | lt.asp       |                    |                             |                |                 |                | <b>0-</b>                                                         | 2 ☞ ☆                        | <b>@ *</b>                           | 🦚 E                             |
|                                         | Federazione<br>Ciclistica                 |              |                    |                             |                |                 |                | FEDERICO CALO<br>GIUDICE DI GARA NAZIONALE ELITE, ISPET<br>ANTIDO |                              |                                      |                                 |
|                                         |                                           |              |                    | Italiana<br>(i) Invia una : |                |                 |                |                                                                   | Cambi<br>A<br>nalazione al ( | o usernam<br>Cambio pa<br>Centro Ass | ne login<br>issword<br>sistenza |
| Bacheca                                 | Anagrafica                                | Convocazioni | Trasferte          | Designazioni                | Autorizzazioni | Premi           | Rimborsi       |                                                                   |                              | Esc                                  | ci                              |
|                                         |                                           |              |                    |                             |                |                 |                |                                                                   |                              |                                      |                                 |
| SCHEDA ANAGRA                           | FICA                                      |              |                    |                             |                |                 |                |                                                                   |                              |                                      |                                 |
| Genera                                  | e                                         | Contatti     | Attività Arbitrale | Dichiarazio                 | oni Auto Doci  | ımenti Allegati |                |                                                                   |                              |                                      |                                 |
|                                         |                                           |              |                    |                             |                |                 |                |                                                                   |                              | 🕂 Nuov                               | /0                              |
| Data                                    |                                           | Anno         | Targa              | Doc.Gen                     | erato          |                 | Doc.Firmato    |                                                                   |                              |                                      |                                 |
|                                         |                                           | 2021         |                    | <u> A</u> pri docu          | imento         |                 | Apri documento |                                                                   |                              |                                      |                                 |
| 12/01/2022 16:05:35                     |                                           | 2022         |                    | 🗾 Apri docu                 | imento         |                 | Apri documento |                                                                   |                              |                                      |                                 |
|                                         |                                           |              |                    |                             |                |                 |                |                                                                   |                              |                                      |                                 |

Sono previste 3 travel policies, in funzione del livello di gara a cui si è designati. Regionale - Nazionale - Internazionale

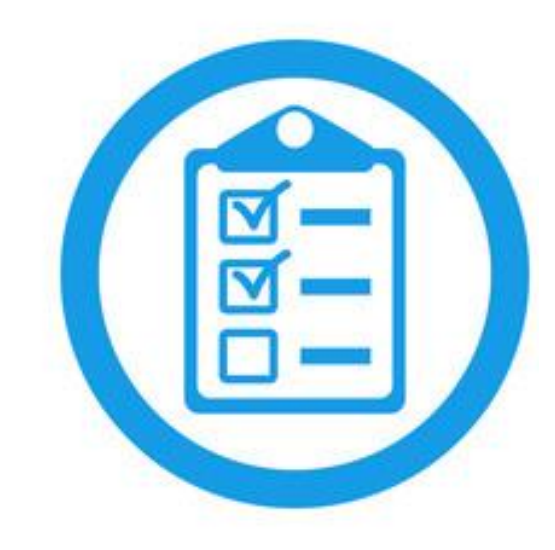

| GARS - GESTIONALE                                  | G GARS - GESTIONALE AMMINISTE X + |              |                           |                         |                |                |                                             |    |                            |                                                        |              |
|----------------------------------------------------|-----------------------------------|--------------|---------------------------|-------------------------|----------------|----------------|---------------------------------------------|----|----------------------------|--------------------------------------------------------|--------------|
| $\leftrightarrow$ $\rightarrow$ C $\triangleq$ rin | nborsi.gesinf.it/gars/default.    | asp          |                           |                         |                |                |                                             |    | •• • 🖻 🕁                   | @ 🛪 🦚                                                  | :            |
| E                                                  |                                   |              | Federazione<br>Ciclistica |                         | GIUDICE DI     | GARA N/        | FEDERICO CA<br>AZIONALE ELITE, ISP<br>ANTID |    | Î                          |                                                        |              |
|                                                    |                                   |              |                           |                         | Italialia      |                |                                             |    | Invia una segnalazione al  | io username logi<br>Cambio passwor<br>Centro Assistenz | n<br>d<br>za |
| Bacheca                                            | Anagrafica                        | Convocazioni | Trasferte                 | Designazioni            | Autorizzazioni | Premi          | Rimborsi                                    |    |                            | Esci                                                   |              |
|                                                    |                                   |              |                           |                         |                |                |                                             |    |                            |                                                        |              |
| DESIGNAZIONI                                       |                                   |              |                           |                         |                |                |                                             |    |                            |                                                        |              |
| Anno riferimento 2022<br>Trovate 17 designazioni   | ~                                 |              |                           | Pagina                  | 1 di 1         |                |                                             |    | «« precedente successiva » | » Pagina 1 🗸                                           | 1            |
| Settore                                            | Regior                            | ie Data      | Protocollo                | Oggetto                 |                | T.P.           | Periodo<br>▲                                | N. | Status                     |                                                        |              |
| SERVIZI GIUDICI DI                                 | GARA PIEMONTE                     | 02/02/2022   | 296/22                    | CAMPIONATO REGIONALE G  | iudici di gara | REGIONALE      | 13/02/2022<br>13/02/2022                    | 2  | AUTORIZZATA                |                                                        | 1            |
| SERVIZI GIUDICI DI                                 | GARA LIGURIA                      | 05/12/2021   | 16/22                     | TROFEO LAIGUEGLIA       |                | INTERNAZIONALE | 02/03/2022<br>02/03/2022                    | 7  | AUTORIZZATA                |                                                        |              |
| SERVIZI GIUDICI DI                                 | GARA PIEMONTE                     | 12/01/2022   | 159/22                    | NAZ. GIOV 1# CAMP. GIOV | /. SOCIETÀ     | NAZIONALE      | 06/03/2022<br>06/03/2022                    | 4  | AUTORIZZATA                |                                                        |              |
|                                                    |                                   |              |                           |                         |                |                |                                             |    |                            |                                                        |              |

Puoi accedere alla procedura di richiesta rimborso tramite la scheda della gara interessata.

Nel tab **Designati**, clicca su **+Rimborso** in corrispondenza del tuo nominativo.

| G GARS - GESTIONALE A                   | G GARS - GESTIONALE AMMINISTR X +                                                                                                    |                   |              |                         |                           |                              |                          |                  |                        |          |            |    |
|-----------------------------------------|----------------------------------------------------------------------------------------------------|-------------------|--------------|-------------------------|---------------------------|------------------------------|--------------------------|------------------|------------------------|----------|------------|----|
| $\leftrightarrow$ $\rightarrow$ C $rim$ | nborsi.gesinf.it/gars/c                                                                                                    | efault.asp        |              |                         |                           |                              |                          |                  |                        | • • • &  | @ <b>*</b> |    |
| E                                       | Federazione       Federazione       GIUDICE DI GARA NAZIONALE ELITE, ISPETTORE         Cambio username login       Cambio username login         Cambio password       Cambio password         Bacheca       Anagrafica       Convocazioni       Trasferte       Designazioni       Autorizzazioni       Premi       Rimborsi       Esci |                   |              |                         |                           |                              |                          |                  |                        |          |            |    |
| Bacheca                                 | Anagrafica                                                                                                    | Convoca           | zioni Tras   | sferte Desig            | gnazioni A                | utorizzazioni                | Premi                    | Rimborsi         |                        |          | Es         | ci |
| DESIGNAZIONI / SC<br>General            | SESIGNAZIONI / SCHEDA DESIGNAZIONE                                                                                                    |                   |              |                         |                           |                              |                          |                  |                        |          |            |    |
|                                         |                                                                                                    |                   |              |                         |                           |                              |                          |                  |                        |          |            |    |
| Nominativo                              | Ruolo                                                                                                    | ,                 | Qualifica    | Rimborso<br>Autorizzato | Taxi/Parc.<br>Autorizzato | Utilizzo Auto<br>Autorizzato | Periodo<br>Impegno       | Tipo<br>Rimborso | Scadenza<br>C.U.       |          |            |    |
| CALOSSO Federico                        | o GIUDICE<br>ELITE                                                                                                    | DI GARA NAZIONALE | GIUDICE MOTO | Si                      | Si                        | Si                           | 02/03/2022<br>02/03/2022 | LEGGE 133/99     | 01/04/2022<br>23:59:59 | Rimborso | 8          |    |
|                                         |                                                                                                    |                   |              |                         |                           |                              |                          |                  |                        |          |            |    |

Nel prospetto che appare puoi inserire manualmente tutte le spese di viaggio, vitto e alloggio di cui hai diritto al rimborso.

| Prospetto di Liquidazione                                                                                                    |        |
|----------------------------------------------------------------------------------------------------|--------|
| Spese Autostrada                                                                                                    | 0,00 € |
| Biglietto aereo                                                                                                    | 0,00 € |
| Biglietto FF.SS.                                                                                                    | 0,00 € |
| Servizi di linea                                                                                                    | 0,00 € |
| Spese taxi                                                                                                    | 0,00 € |
| Spese parcheggio                                                                                                    | 0,00 € |
| Spese varie                                                                                                    | 0,00 € |
| Totale spese di viaggio                                                                                                    | 0,00 € |
| Pasti nº 0                                                                                                    | 0,00 € |
| Pernottamenti nº 0                                                                                                    | 0,00 € |
| Totale spese di vitto e alloggio                                                                                                    | 0,00 € |
| C       C         Km       0       Km extra       0       Tratte       0       al costo       0,28       200       0,15         Note Percorso 1 (*obbligatorie in caso di km extra) | 0,00€  |
| Percorso 2 (es. Roma/Latina)                                                                                                    |        |
| Km     0     Tratte     0     al costo     0,28     200     0,15       Note Percorso 2 (*obbligatorie in caso di km extra)                                                          | 0,00€  |
| Totale Spese                                                                                                    | 0,00 € |

Per l'indennità chilometrica, digita nella casella dedicata le città di partenza e di arrivo, separate dal simbolo / Clicca in seguito sul simbolo

| Percorso 1 (es. Roma/Latina)<br>Torino / Laigueglia                                                                                                    | Q        |        |
|----------------------------------------------------------------------------------------------------|----------|--------|
| Km       0       Km extra       0       Tratte       0       al costo         200       0,15         Note Percorso 1 (*obbligatorie in caso di km extra) | 0,28     | 0,00 € |
| Percorso 2 (es. Roma/Latina)                                                                                                    | <b>Q</b> |        |
| Km       0       Km extra       0       Tratte       0       al costo         200       0,15         Note Percorso 2 (*obbligatorie in caso di km extra) | 0,28     | 0,00 € |

Automaticamente il sistema calcola i km del tragitto più breve per raggiungere la destinazione. Per proseguire è necessario confermare.

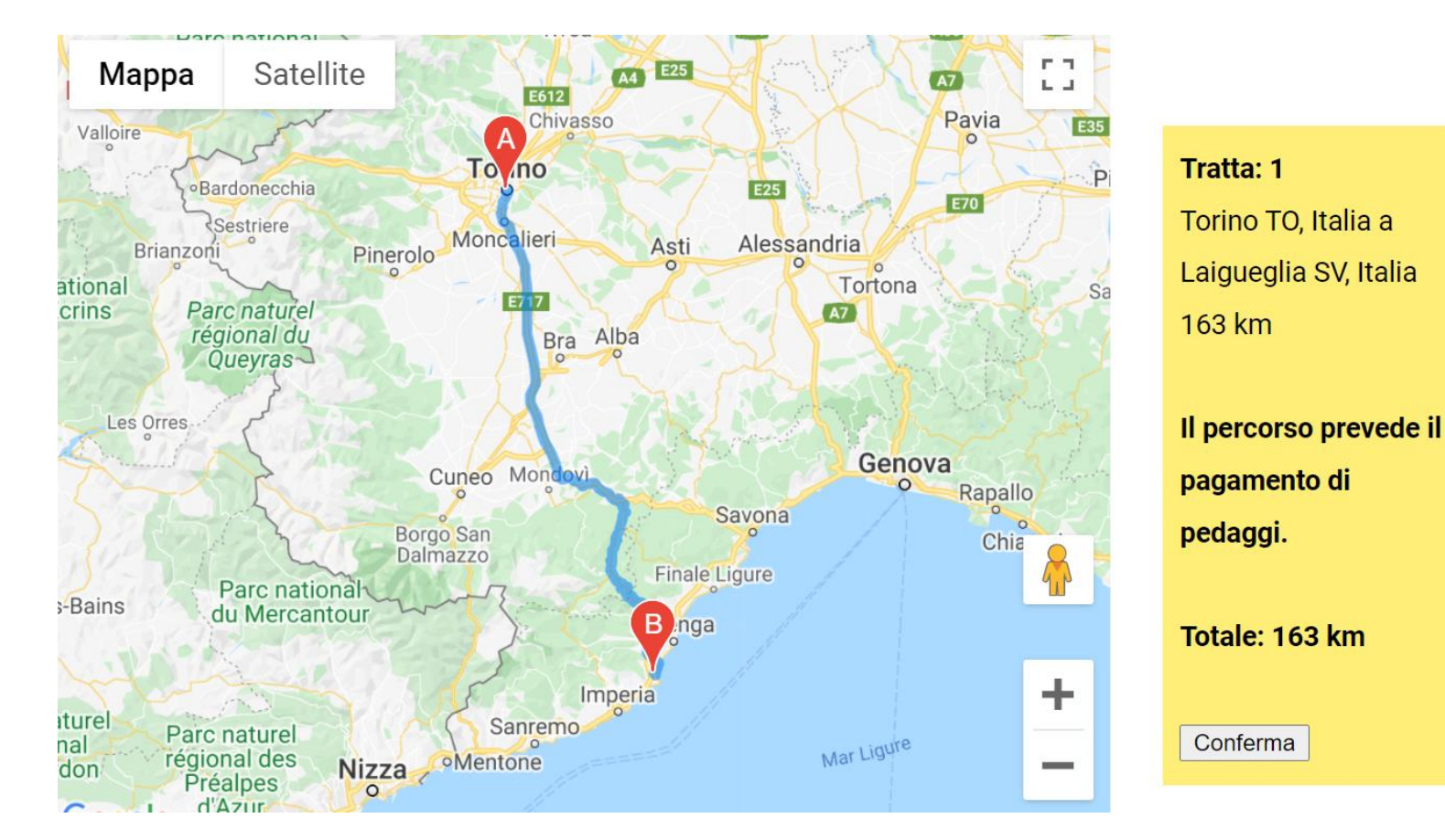

Se vuoi inserire i km della sola andata, digita 1 in **Tratte**. Se vuoi inserire i km per andata e ritorno, digita 2 in **Tratte**. Il sistema elaborerà l'indennità km di cui hai diritto in funzione del livello della gara.

| Percorso 1 (es. Roma/Latina)                                                                                                    |
|----------------------------------------------------------------------------------------------------|
| Torino / Laigueglia                                                                                                    |
| Km         163         Km extra         0         Tratte         2         al cc to         0,28         200         0,15         74,90         € |
| Note Percorso 1 (*obbligatorie in taso di km extra)                                                                                               |
|                                                                                                    |
| Percorso 2 (es. Roma/Latina)                                                                                                    |
|                                                                                                    |
| Km         0         Km extra         0         Tratte         0         al costo         0,28         200         0,15         0,00         €    |
| Note Percorso 2 (*obbligatorie in caso di km extra)                                                                                               |
|                                                                                                    |

Scansiona le ricevute dei pagamenti di cui vuoi richiedere il rimborso e caricali sul portale nella sezione dedicata. Ricorda! Conserva gli originali delle ricevute per almeno 10 anni.

| Ricevute ed allegati al rimborso          |                                                                                                    |                                                                                     |                                                                                                    |  |  |  |  |
|-------------------------------------------|----------------------------------------------------------------------------------------------------|-------------------------------------------------------------------------------------|----------------------------------------------------------------------------------------------------|--|--|--|--|
| Allegato 1<br>Designazione                | 89J9841IM178MD8648DP(12)_20220203164257.j allega svuota                                                                                                    | Allegato 7                                                                          | allega svuota                                                                                                    |  |  |  |  |
| Allegato 2<br>Dichiarazione auto 2022 (F) | Dichiarazione_auto_firmata_20220112160521_20 allega svuota                                                                                                    | Allegato 8                                                                          | allega svuota                                                                                                    |  |  |  |  |
| Allegato 3                                | allega svuota                                                                                                    | Allegato 9                                                                          | allega svuota                                                                                                    |  |  |  |  |
| Allegato 4                                | allega svuota                                                                                                    | Allegato 10                                                                         | allega svuota                                                                                                    |  |  |  |  |
| Allegato 5                                | allega svuota                                                                                                    | Allegato 11                                                                         | allega svuota                                                                                                    |  |  |  |  |
| Allegato 6                                | allega svuota                                                                                                    | Allegato 12                                                                         | allega svuota                                                                                                    |  |  |  |  |
| *Conservazione originali                  | Confermo che i documenti allegati corrispondono esattamente agli "originali an sotto la mia responsabilità, per tutta la durata dei tempi previsti dalla legge (10 anr | alogici" e che gli stessi "originali anal<br>i) e sono disponibile a farveli perven | ogici" saranno da me <u>conservati a norma</u> , nel rispetto delle vigenti disposizioni e<br>ire, su richiesta, per essere visionati. |  |  |  |  |

Per allegare una ricevuta, digita nella casella Allegato una breve descrizione di cosa stai caricando (Telepass, etc.) Clicca su **allega** per sfogliare i documenti presenti nel tuo dispositivo.

| Ricevute ed allegati a                    | l rimborso                                                 |
|-------------------------------------------|------------------------------------------------------------|
| Allegato 1<br>Designazione                | 89J9841IM178MD8648DP(12)_20220203164257. allega svuota     |
| Allegato 2<br>Dichiarazione auto 2022 (F) | Dichiarazione_auto_firmata_20220112160521_20 allega svuota |
| Allegato 3<br>Telepass                    | allega vuota                                               |
| Allegato 4                                | allega svuota                                              |

Nella finestra che si apre, clicca su **Scegli file**, individua il file da caricare selezionandolo nel tuo dispositivo e infine clicca su **Conferma**.

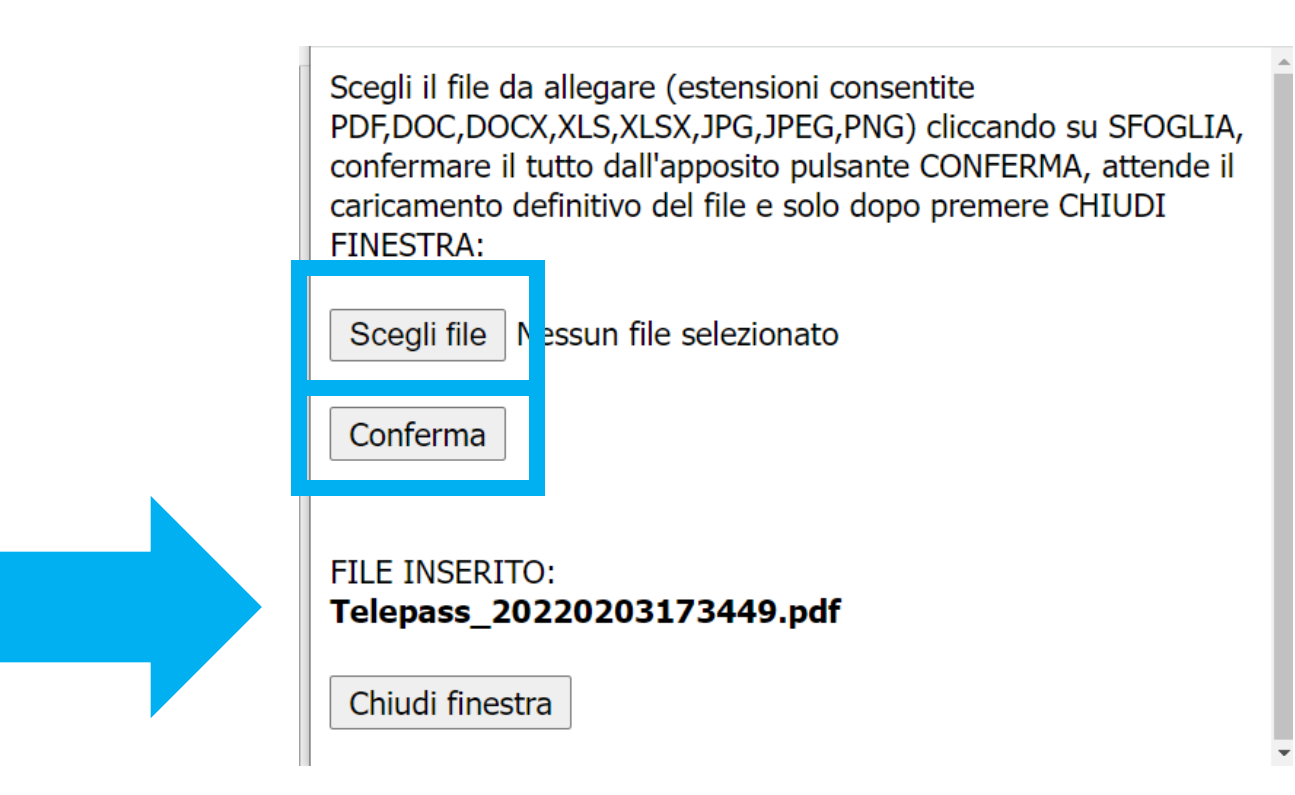

Il file risulta caricato correttamente nella sezione allegati. Ricorda! Se non allegherai le ricevute delle spese di cui richiedi il rimborso, queste non ti verranno riconosciute.

| <b>llegato 1</b><br>Designazione         | 89J9841IM178MD8648DP(12)_20220203164257.; allega    | svuota |
|------------------------------------------|-----------------------------------------------------|--------|
| llegato 2<br>Dichiarazione auto 2022 (E) | Dichiarazione_auto_firmata_20220112160521_20 allega | svuota |
| <b>llegato 3</b><br>Felepass             | Telepass_20220203173449.pdf allega                  | svuota |
| negato <del>-</del>                      | allega                                              | svuota |
| llegato 5                                | allega                                              | svuota |
| llegato 6                                | allega                                              | svuota |

Per terminare la procedura di richiesta rimborso, inserisci i tuoi dati di login più il Codice Univoco ricevuto sulla mail di designazione.

| Autenticazione  |                                                                                                    |
|-----------------|----------------------------------------------------------------------------------------------------|
| *Username Login | federico.calosso92@gmail.com                                                                                                |
| *Password Login | •••••                                                                                                    |
| *Codice Univoco | 4138W875A6FQ8L8WN8SO<br>Codice ricevuto via e-mail. Fare copia (CTRL+C) ed incolla (CTRL+V) per evitare errori di battitura |
|                 | indietro salva                                                                                                    |

Monitora l'avanzamento dello stato del rimborso sul tab **Rimborsi** fino a quando sarà contabilizzato.

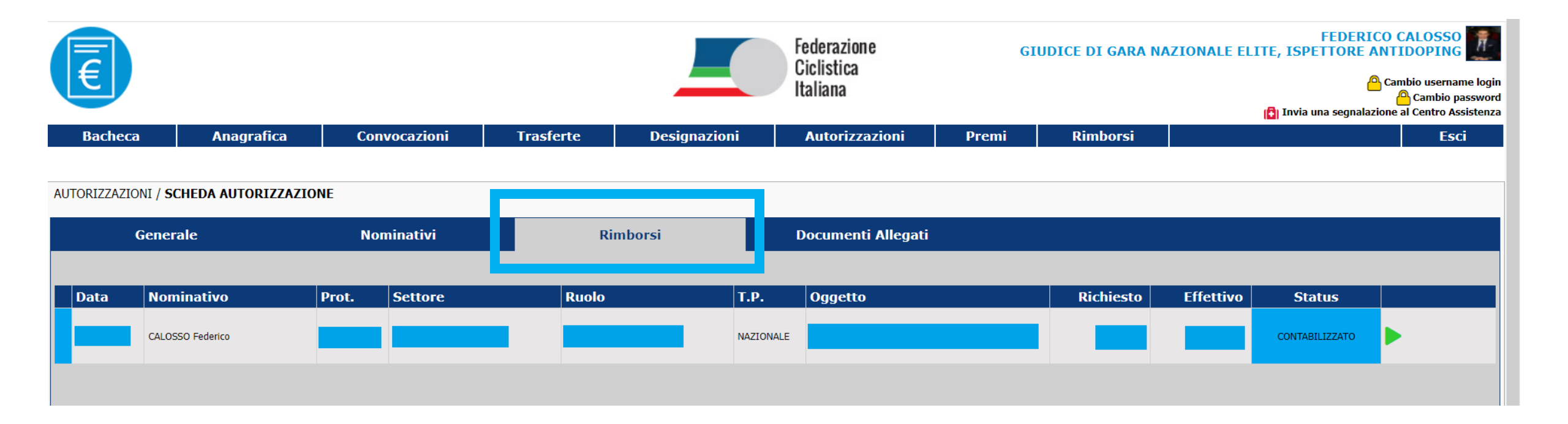